# **CENDAP** User's Manual

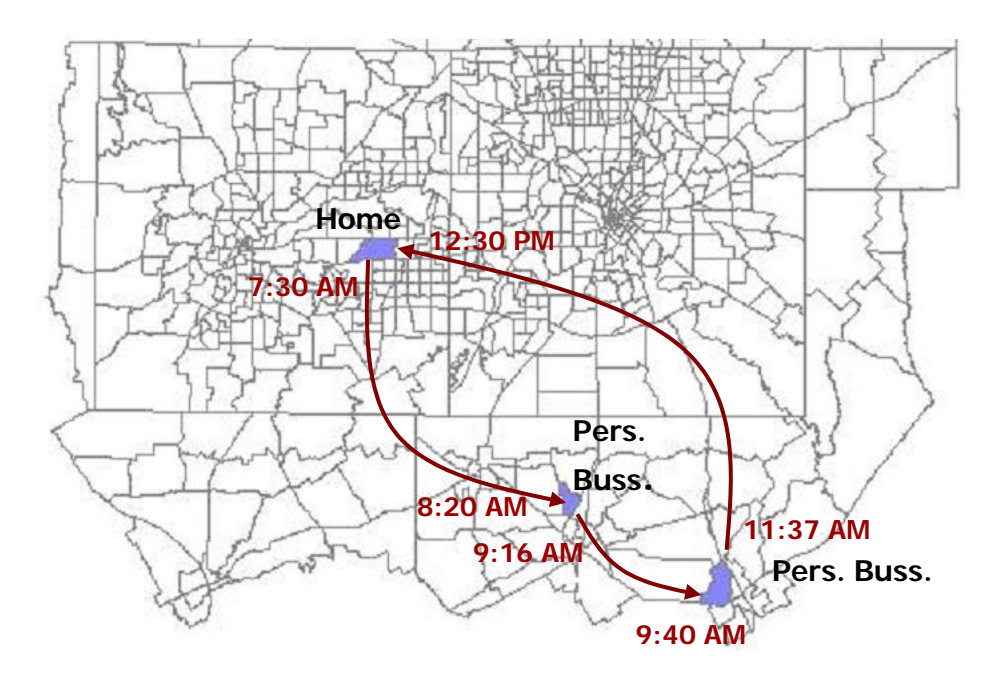

# **Table of Contents**

| INTRODUCTION                                                                         | 1                                                                                                    |
|--------------------------------------------------------------------------------------|----------------------------------------------------------------------------------------------------|
| 1. SYSTEM REQUIREMENTS AND INSTALLATION INSTRUCTIONS                                 | 2                                                                                                    |
| 1.1 MINIMUM SYSTEM REQUIREMENTS<br>1.2 INSTALLATION INSTRUCTIONS<br>1.3 TO UNINSTALL | 2<br>2<br>4                                                                                                    |
| 2. THE CEMDAP ENVIRONMENT                                                            | 6                                                                                                    |
| 2.1 MAIN WINDOW<br>2.2 MENUS<br>2.5 PROGRESS BAR                                     | 7<br>7<br>8                                                                                                    |
| 3. INPUT AND OUTPUT FILES                                                            | 9                                                                                                    |
| <ul> <li>3.1 INPUT DATA SPECIFICATION</li></ul>                                      | 9<br>9<br><i>12</i><br>13                                                                                                    |
| 4. BASIC OPERATIONS                                                                  | 16                                                                                                    |
| <ul> <li>4.1 REGISTERING THE INPUT DATABASE</li></ul>                                | <ol> <li>16</li> <li>19</li> <li>20</li> <li>21</li> <li>22</li> <li>26</li> <li>31</li> <li>32</li> <li>32</li> <li>43</li> </ol> |
| TUTORIAL                                                                             | 45                                                                                                    |
| APPENDIX A. MODEL CONFIGURATION FILE                                                 | 72                                                                                                    |
| APPENDIX B. LIST OF MODEL COMPONENTS IN CEMDAP                                       | 79                                                                                                    |
| APPENDIX C. D-FW INPUT DATA                                                          | 81                                                                                                    |

### Introduction

The "Comprehensive Econometric Micro-simulator for Daily Activity-travel Patterns" (CEMDAP), is a software implementation of a system of econometric models that represent the decision-making behavior of individuals. It is one of the first systems to comprehensively simulate the activity-travel patterns of workers as well as non-workers in a continuous time domain. Given various land-use, socio-demographic, activity system, and transportation level-of-service attributes as input, the system provides as output the complete daily activity-travel patterns for each individual in the household.

CEMDAP has been developed using Object Oriented Design. It was implemented in Visual C++ using the Visual Studio .NET development platform. The software provides a user-friendly Windows environment to configure or modify the components of the modeling system, save or load the model configurations, load the input data and run the simulation. For an overview of the modeling system embedded in CEMDAP, refer the *Guidebook on Activity-based Travel Demand Modeling for Planners* included in CEMDAP's documentation set. The rest of this manual is organized as follows. Chapter 1 describes the system requirements and installation instructions for the software. Chapter 2 provides an overview of the CEMDAP environment including a description of the menus and commands available. Chapter 3 describes the prescribed input and output file specifications and formats. Chapter 4 guides the user through the basic operations such as loading inputs, configuring model components etc. Chapter 5 is a tutorial that leads the user through the entire process of simulating the activity-travel patterns of a synthetic population using sample input files.

# 1. System Requirements and Installation Instructions

#### **1.1 MINIMUM SYSTEM REQUIREMENTS**

CEMDAP requires a Pentium II-class processor or above to perform satisfactorily. The operating systems supported include Windows NT 4, Windows 2000 and Windows XP.

#### **1.2 INSTALLATION INSTRUCTIONS**

To install CEMDAP in your system, find the *CemdapSetup.msi* file in the installation CD and follow the steps outlined below.

- 1. Double click *CemdapSetup.msi* to run the CEMDAP setup wizard.
- 2. In the *Welcome* screen, click *Next* to continue.

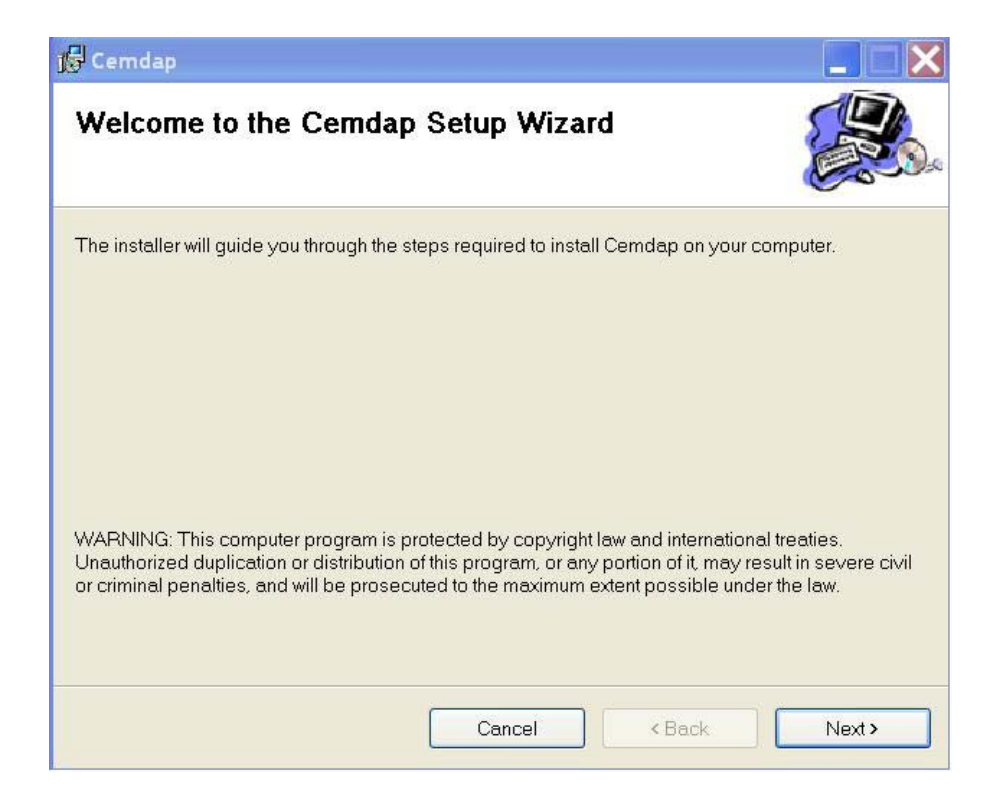

3. This leads to the *Select Installation Folder* screen. Choose the destination location and folder name for the program installation (for example, C:\Program Files\University of Texas\Cemdap) and click *Next* to continue.

| 谒 Cemdap                                                                                                    |                       |
|----------------------------------------------------------------------------------------------------|-----------------------|
| Select Installation Folder                                                                                                    |                       |
| The installer will install Cemdap to the following folder.<br>To install in this folder, click "Next". To install to a different folder, enter it belo<br>Eolder: | ow or click "Browse". |
| C:\Program Files\University of Texas\Cemdap\                                                                                                    | Browse                |
|                                                                                                    | Disk Cost             |
| Install Cemdap for yourself, or for anyone who uses this computer:                                                                                                |                       |
| OEveryone                                                                                                    |                       |
| <ul> <li>Just me</li> </ul>                                                                                                    |                       |
| Cancel < Back                                                                                                    | Next>                 |

4. Click Next in the Confirm Installation screen.

| 🎼 Cemdap                                |                     |        |        |
|-----------------------------------------|---------------------|--------|--------|
| Confirm Installation                    |                     |        |        |
| The installer is ready to install Cemda | p on your computer. |        |        |
| Click "Next" to start the installation. |                     |        |        |
|                                         |                     |        |        |
|                                         |                     |        |        |
|                                         |                     |        |        |
|                                         |                     |        |        |
|                                         |                     |        |        |
|                                         |                     |        |        |
|                                         |                     |        |        |
|                                         |                     |        |        |
|                                         | Cancel              | < Back | Next > |

- 5. Installation will complete in a few seconds.
- 6. Click Close to exit the wizard.

| 😸 Cemdap                                                        |        |       |       |
|-----------------------------------------------------------------|--------|-------|-------|
| Installation Complete                                           |        |       |       |
| Cemdap has been sucessfully installed<br>Click "Close" to exit. |        |       |       |
|                                                                 | Cancel | KBack | Close |

At the end of the installation process, CEMDAP will be added to the Program menu, and a shortcut to the program will be created on the Desktop. Double click to start CEMDAP. Sample data files for running CEMDAP can be found in */data* under the installation destination directory (for instance, C:/Program Files/University of Texas/Cemdap/data). A sub-directory under */data* titled */DFW\_Models* contains Microsoft Excel files with the model system estimation results for Dallas-Fort Worth.

#### **1.3 TO UNINSTALL**

To uninstall CEMDAP use the *CemdapSetup.msi* file in the installation CD and follow the instructions given below.

1. Double click *CemdapSetup.msi* to run the CEMDAP setup wizard.

2. In the *Welcome* screen select the *Remove Cemdap* radial button and click *Finish*.

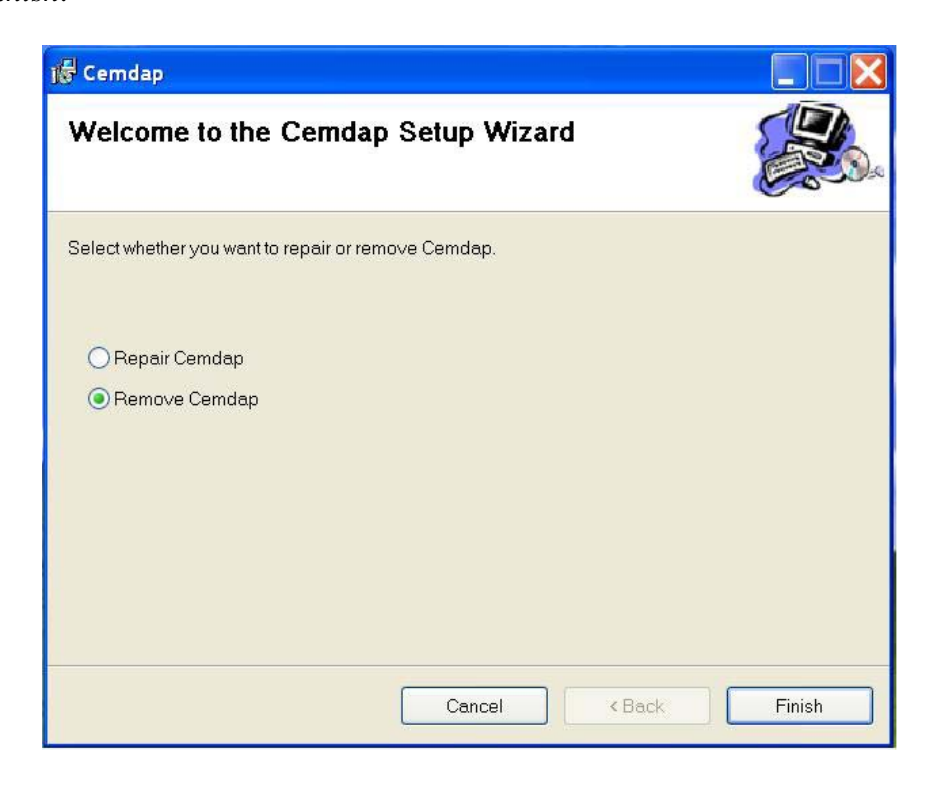

3. Click *Close* to exit.

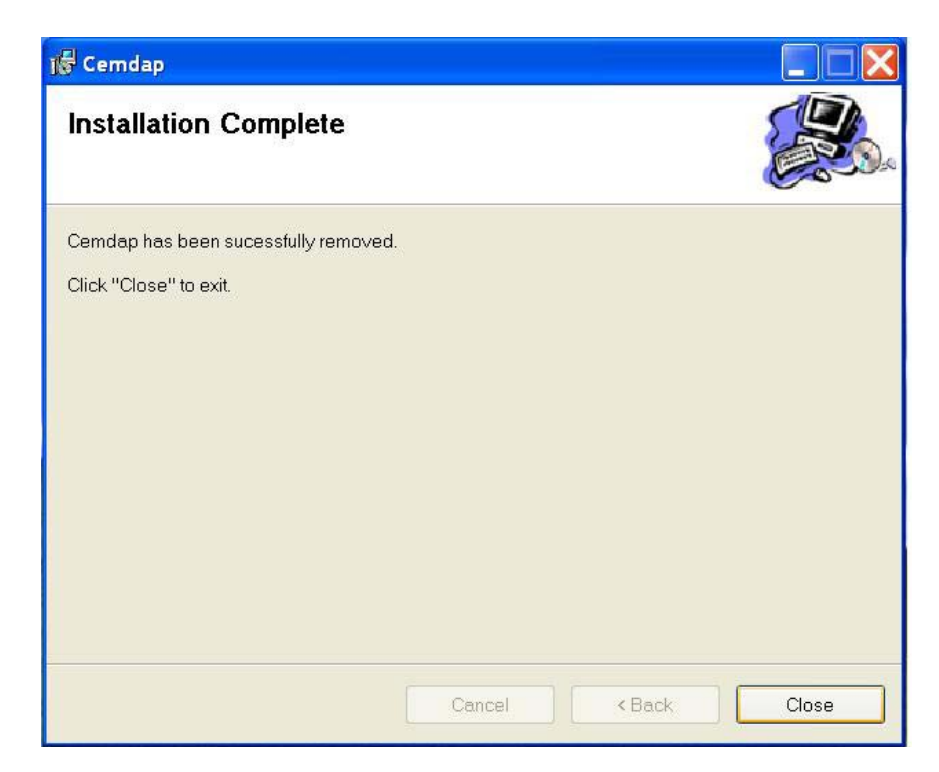

## 2. The CEMDAP Environment

CEMDAP offers a user-friendly environment to simulate the activity-travel patterns of a population by using standard Windows user interface features. In this chapter we shall take a look at all the basic features that comprise the CEMDAP environment.

To start CEMDAP double-click the *shortcut to CEMDAP* on your desktop, or find CEMDAP in the *Start* menu under *All Programs*. This opens up the following CEMDAP window consisting of the main window and menus. Each of these is described in the following sections. Also described is the progress bar which appears during a simulation run.

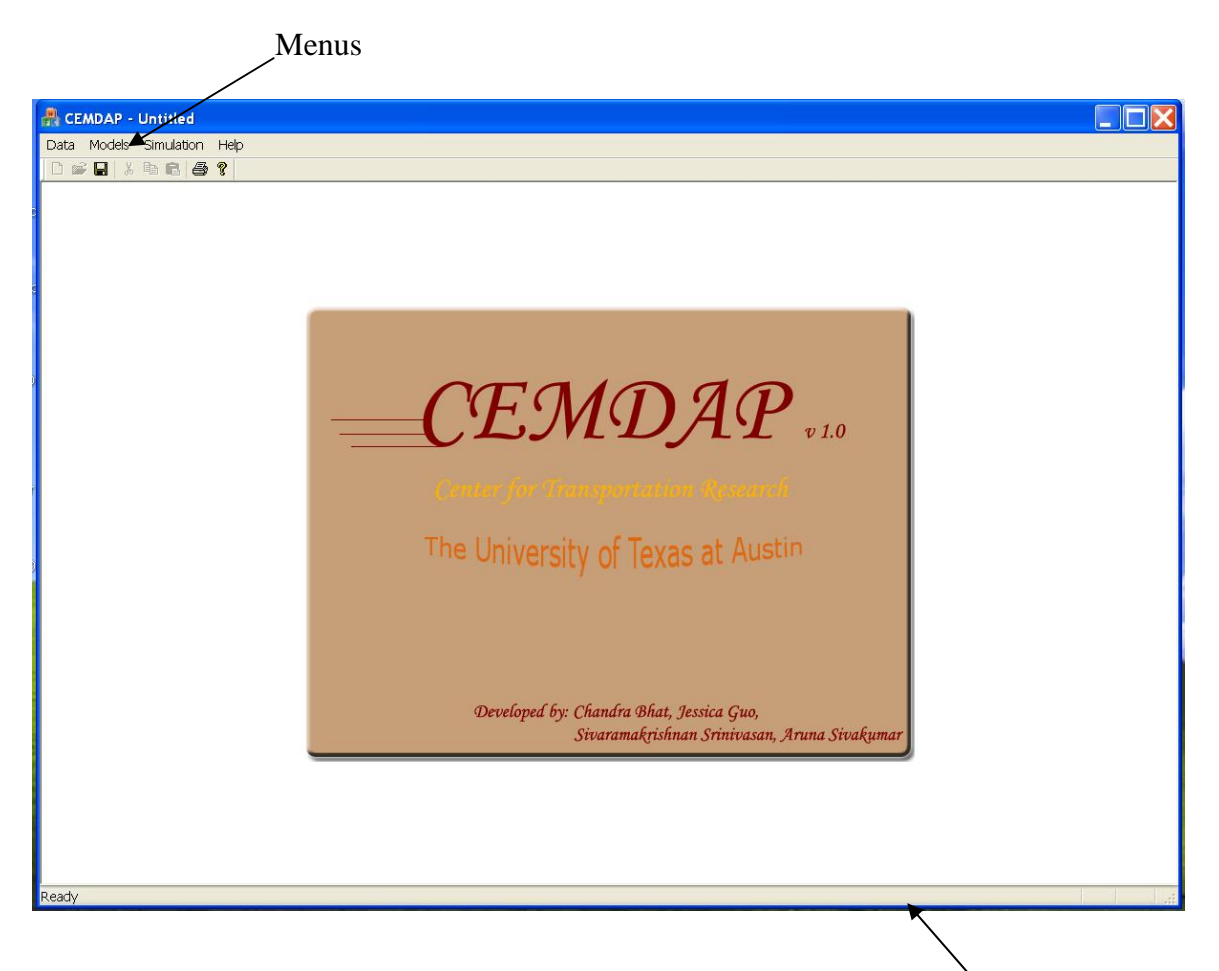

Main Window

#### **2.1 MAIN WINDOW**

The main CEMDAP window remains open as long as the software is being used and has no functionality by itself other than the fact that it hosts the important menu items and other dialog boxes.

#### 2.2 MENUS

The primary functionality of CEMDAP lies within the menu commands. The commands available from the menu bar and their functions are tabulated below.

#### Data Menu

| Choose | То                                                                                                    |
|--------|----------------------------------------------------------------------------------------------------|
| Input  | Load the input data. The input data must be 'registered' prior to loading it (refer Chapter 3 for details).         |
| Output | Specify the names and locations for the output files. The output file formats are described in detail in Chapter 3. |
| Exit   | Quit from the CEMDAP environment.                                                                                   |

#### **Models Menu**

| Choose                | То                                                                                                    |
|-----------------------|----------------------------------------------------------------------------------------------------|
| Load                  | Load the model configurations from file (refer Chapter 4 on Basic Operations for instructions on configuring models).      |
| Save                  | Save the model configurations to file (refer Chapter 4 on Basic Operations for instructions on configuring models).        |
| Generation-Allocation | To access the model configuration dialog boxes for the suite of generation-allocation model components (refer Appendix B). |
| Pattern-level         | To access the model configuration dialog boxes for the suite of pattern-level model components (refer Appendix B).         |
| Tour-level            | To access the model configuration dialog boxes for the suite of tour-level model components (refer Appendix B).            |

| Stop-level     | To access the model configuration dialog boxes for the suite of stop-level model components (refer Appendix B).                                                                      |
|----------------|----------------------------------------------------------------------------------------------------|
| Interactive UI | To open the interactive user interface that ties all model<br>configuration dialog boxes together using the modeling system<br>framework (refer 'Guide to Activity-based Analysis'). |

#### **Simulation Menu**

| Choose | То                                                                                                    |
|--------|----------------------------------------------------------------------------------------------------|
| Run    | Initiate a simulation run. (Note that the input data must be loaded and the complete model system configured prior to using the <i>Run</i> command). |

#### Help Menu

| Choose | То                                                                               |
|--------|----------------------------------------------------------------------------------|
| About  | Display the About CEMDAP dialog box that shows copyright and version information |

#### 2.5 PROGRESS BAR

| Ľ |
|---|
|   |
|   |
|   |

The progress bar is launched whenever a simulation run is initiated and serves to keep track of the progress of the simulation. In particular, the progress bar displays the time elapsed and the ID of the household being processed. The title of the progress bar reads '*Simulation in Progress*...' when the simulation is in progress and reads '*Simulation Completed*!' when it is completed.

### **3. Input and Output Files**

#### **3.1 INPUT DATA SPECIFICATION**

The inputs required by CEMDAP can be broadly classified into two categories: a) **input data**, which includes the population characteristics, zonal descriptives and level-of-service data of the transportation network; and b) **model parameters** for all the components of the embedded model system. The **input data** file must be registered prior to loading it in CEMDAP. Chapter 4 on *Basic Operations* describes the database registering process.

#### **3.1.1 Input Data**

The **input data** is required to be in the Microsoft Access database format, and consists of five tables, viz; Households, Persons, Zones, Zone2Zone and LOS. The household and person tables together describe the entire population of interest. CEMDAP simulates the activity-travel patterns only for adults (age greater than or equal to 16), and therefore the household and person tables must contain information only for the adults in the population. And then there are the zonal descriptives, static inter-zonal descriptives, and level-of-service tables. The following input specification tables describe the exact format of the input tables. Listed in these specification tables are the columns **required** in the input database. Additional columns (such as household income in the Households table, or age and ethnicity in the Persons table) can be added at the end of the Households or Persons tables, if required by the estimated model system. Each exogenous variable used in the model system must have a corresponding entry in the appropriate Households or Persons table. The input tables in the Microsoft Access database must take the titles

specified below and the variables must be of the '*double*' type. The columns of **required** data must also take the variable names as prescribed.

Note: (1) Household ID and Person ID together uniquely identify every individual in the population of interest. (2) By specifying the start and end times in the LOS table one can achieve any level of temporal disaggregation.

| Column # | Variable | Variable Name |
|----------|----------|---------------|
| 1        | HH ID    | HID           |
| 2        | # adults | N_ADULTS      |
| 3        | # autos  | N_AUTOS       |
| 4        | Location | ZONE_ID       |
|          |          |               |

Table Title: Households

Table Title: **Persons** 

| Column |                          | Variable |                                                                                                    |
|--------|--------------------------|----------|----------------------------------------------------------------------------------------------------|
| #      | Variable                 | Name     | Comment                                                                                                    |
| 1      | HH ID                    | HID      |                                                                                                    |
| 2      | Person ID                | PID      |                                                                                                    |
| 3      | employed                 | EMPLOYED | employment status<br>variables: along with neither<br>employed nor student, forms<br>a mutually exclusive, |
| 4      | student<br>have driver's | STUDYING | collectively exhaustive set                                                                                |
| 5      | license                  | LICENSE  |                                                                                                    |
| 6      | Location of work         | WORK_ZON | if employed                                                                                                |
| 7      | Location of school       | STUD_ZON | if student                                                                                                 |
| 8      | female                   | FEMALE   |                                                                                                    |

#### Table Title: Zones

| Column<br># | Variable                | Variable Name |
|-------------|-------------------------|---------------|
| 1           | Zone ID                 | ZID           |
| 2           | LN(total population +1) | LN_POP        |
| 3           | LN(total employment +1) | LN_EMP        |

| Column<br># | Variable         | Variable Name | Comment                                           |
|-------------|------------------|---------------|---------------------------------------------------|
| 1           | Origin Zone      | ORIG_ZON      |                                                   |
| 2           | Destination Zone | DEST_ZON      |                                                   |
| 3           | adjacent         | ADJACENT      | 1 if origin and destination zones are neighboring |
| 4           | distance         | DISTANCE      | in miles                                          |

Table Title: **Zone2Zone** 

| Column |                      |               |                      |
|--------|----------------------|---------------|----------------------|
| #      | Variable             | Variable Name | Comment              |
| 1      | start of time period | START_T       | in minutes from 3 AM |
| 2      | end of time period   | END_T         | in minutes from 3 AM |
| 3      | Origin Zone          | ORIG_ZON      |                      |
| 4      | Destination zone     | DEST_ZON      |                      |
| 5      | DA IVTT              | DA_IVTT       | minutes              |
| 6      | DA OVTT              | DA_OVTT       | minutes              |
| 7      | DA cost              | DA_COST       | cents                |
| 8      | SR IVTT              | SR_IVTT       | minutes              |
| 9      | SR OVTT              | SR_OVTT       | minutes              |
| 10     | SR cost              | SR_COST       | cents                |
| 11     | transit availability | TR_AVAIL      |                      |
| 12     | transit IVTT         | TR_IVTT       | minutes              |
| 13     | transit OVTT         | TR_OVTT       | minutes              |
| 14     | transit cost         | TR_COST       | cents                |

Table Title: LOS

A sample data file in the Microsoft Access format can be found in /data under the installation destination directory. This contains all the variables (listed in Appendix B) needed for the estimated D-FW model system, which includes the 'required variables' and some 'additional variables'. A view of the sample dataset with all the five required tables is provided below.

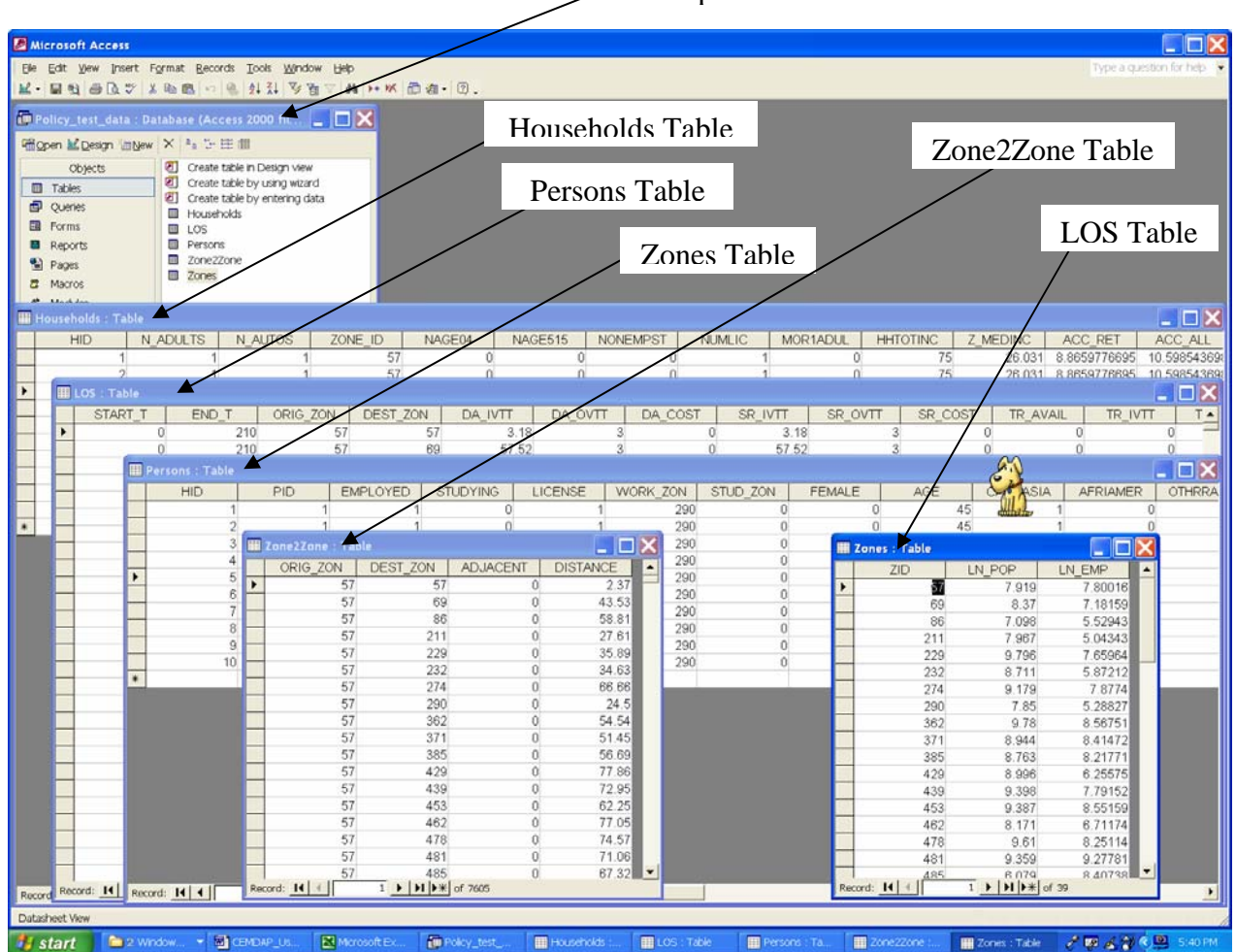

#### — Test Input Database

#### **3.1.2 Model Parameters**

The model system embedded in CEMDAP is described in greater detail in the *Guidebook on Activity-based Travel Demand Modeling for Planners* included in CEMDAP's documentation set. Refer Appendix B for a list of all the model components. The parameters of each of the model components that constitute this model system must be specified the first time that CEMDAP is used. Thereafter, the model configurations can be saved into a file using the *Save* command in the *Models Menu* and reloaded as

desired using the *Load* command in the *Models Menu*. The first time specification of the model configurations can be achieved in one of three ways (refer section 4.4 for further details).

- Access each of the model configuration dialog boxes through the commands in the Models Menu. In particular, access the dialog boxes under the Generation-Allocation, Pattern-level, Tour-level and Stop-level entries in the Models Menu. (This method is recommended for changing the parameters of a few models).
- 2. Access the model configuration dialog boxes through the *Interactive UI*, which is also in the *Models Menu*. The interactive user interface ties all the dialog boxes together using the embedded modeling framework. (This method is recommended for first time model parameter input).
- **3.** The model parameters for all the model components can be coded into a text file (model configuration file) in a prescribed format, and then loaded into the system using the *Load* command in the *Models Menu*. A sample model configuration file can be found in */data* under the installation destination directory. Appendix A describes the prescribed format of the model configuration file. (This method is not recommended).

#### **3.2 OUTPUT DATA FILES**

CEMDAP produces as output the complete activity-travel patterns for a day for every individual in the population of interest. Following the representation framework for activity-travel patterns (refer *Guidebook on Activity-based Travel Demand Modeling for Planners*) the output is saved into six files. The files *Households.out* and *Persons.out*  contain the decision to undertake activities of different types at the household and individual levels, and include household and person IDs which identify each individual uniquely. The files *Workers.out* and *Nonworkers.out* contain the pattern-level attributes of the workers' and non-workers' patterns respectively, while the files *Tours.out* and *Stops.out* contain the tour-level and stop-level attributes for all the individuals that undertake one or more tours. These output files can easily be imported into any spreadsheet of your choice. The formats of these output files are given below.

#### HOUSEHOLDS.OUT

| Column No. | Description                                  |
|------------|----------------------------------------------|
| 1          | Household identification number              |
| 2          | Number of workers in household               |
| 3          | Household makes shopping activity            |
| 4          | Household makes social/recreational activity |
| 5          | Household makes personal activity            |

#### PERSONS.OUT

| Column No. | Description                               |
|------------|-------------------------------------------|
| 1          | Household identification number           |
| 2          | Person identification number              |
| 3          | Person goes to work on the day            |
| 4          | Person makes shopping activity            |
| 5          | Person makes social/recreational activity |
| 6          | Person makes personal activity            |
| 7          | Person makes other activity               |

#### WORKERS.OUT

| Column No. | Description                                     |
|------------|-------------------------------------------------|
| 1          | Household identification number                 |
| 2          | Person identification number                    |
| 3          | Work duration                                   |
| 4          | Work start time                                 |
| 5          | Worker makes a Before-Work tour                 |
| 6          | Worker makes a Work-based tour                  |
| 7          | Worker makes a After-Work tour                  |
| 8          | Total number of tours made (including commutes) |

| NONWORKERS.OUT |                                 |
|----------------|---------------------------------|
| Column No.     | Description                     |
| 1              | Household identification number |
| 2              | Person identification number    |

Total number of tours made

#### TOURS.OUT

3

| Column No. | Description                             |
|------------|-----------------------------------------|
| 1          | Household identification number         |
| 2          | Person identification number            |
| 3          | Tour identification number <sup>1</sup> |
| 4          | Home stay start time                    |
| 5          | Home stay duration                      |
| 6          | Tour mode <sup>2</sup>                  |
| 7          | Tour duration                           |
| 8          | Number of stops in tour                 |
| 9          | Available tour time                     |
| 10         | Available home stay time                |

#### STOPS.OUT

|            | Description                       |
|------------|-----------------------------------|
| Column No. | Description                       |
| 1          | Household identification number   |
| 2          | Person identification number      |
| 3          | Tour identification number        |
| 4          | Stop identification number        |
| 5          | Activity type <sup>3</sup>        |
| 6          | Start time                        |
| 7          | Travel Time to stop               |
| 8          | Stop duration                     |
| 9          | Available stop time               |
| 10         | Available travel time             |
| 11         | Stop location (zone) ID           |
| 12         | location of origin zone (zone ID) |

<sup>&</sup>lt;sup>1</sup> Tour ID values for workers: 0 = Work-Home Commute, 1 = Home-Work Commute, 2 = Before-Work Tour, 3 = Work-based Tour, and 4 = After-Work Tour.

<sup>2</sup> Tour mode value labels: 0 = Drive-Alone, 1 = Shared-Ride, 2 = Drive-Alone & Shared-Ride, 3 = Walk, and 4 = Transit.

<sup>3</sup> Activity type value labels: 0 = Shopping, 1 = Social/Recreational, 2 = Personal Business, 3 = Eat-out, 4 = Serve Passengers, and 5 = Miscellaneous.

Tour ID values for non-workers: 1 =First Tour, 2 =Second Tour, 3 =Third Tour, and 4 =Fourth Tour. Stop IDs for workers and non-workers are similarly coded in order of occurrence.

# 4. Basic Operations

#### 4.1 REGISTERING THE INPUT DATABASE

The input database, which is in the Microsoft Access database format (refer chapter 3), must be registered before it can be loaded in CEMDAP. Follow the instructions below to register an input file.

 Open the Control Panel dialog (Start Menu -> Settings -> Control Panel in Windows NT/2000; Start Menu -> Control Panel in Windows XP). In the Control Panel dialog double-click the Administrative Tools icon which opens the Administrative Tools dialog.

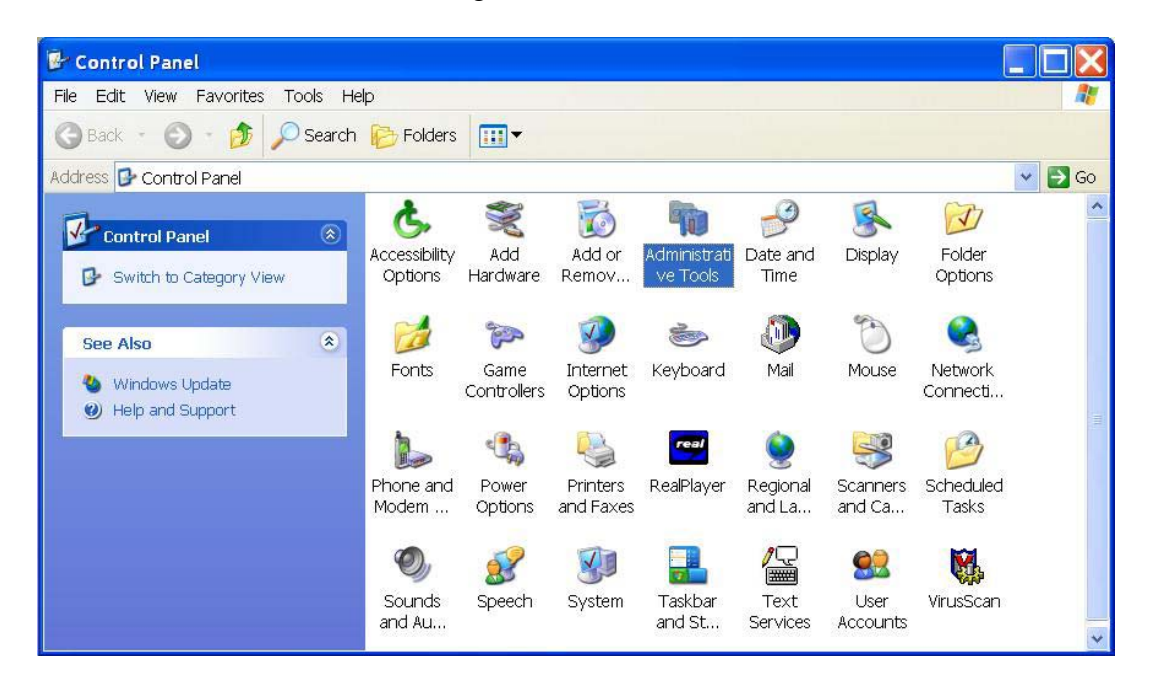

Then in the *Administrative Tools* dialog double-click the *Data Sources (ODBC)* icon, which opens the *ODBC Data Source Administrator* dialog.

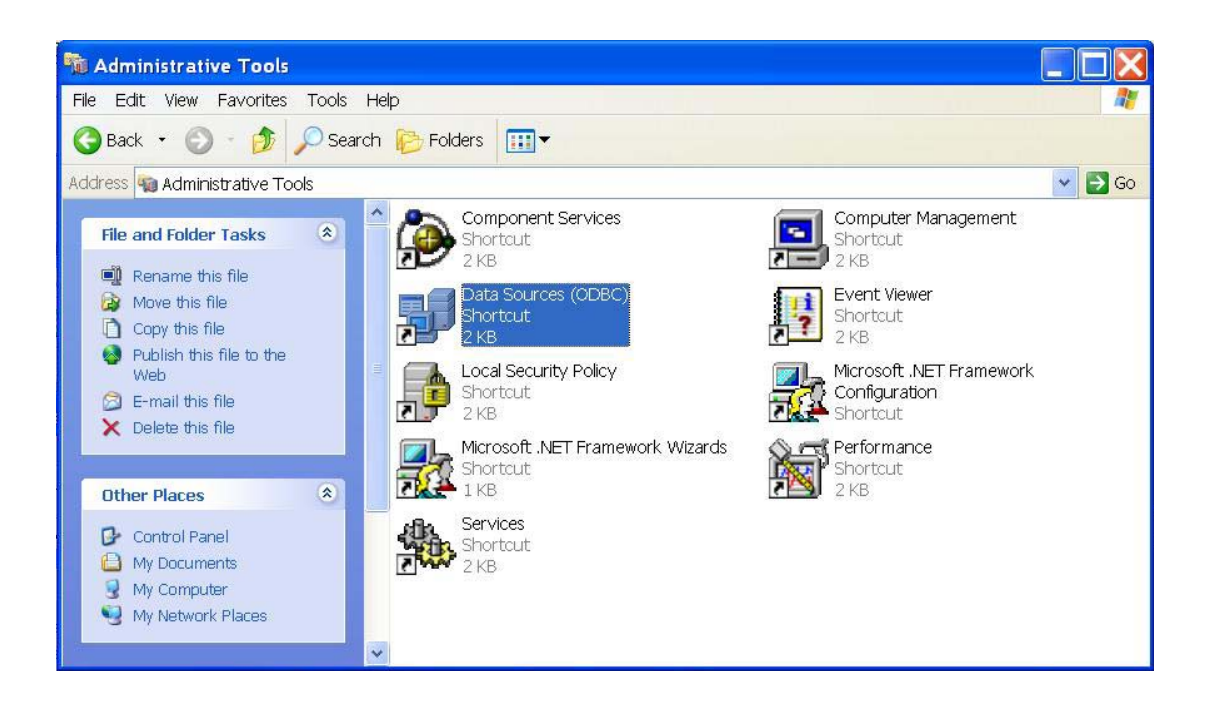

2. In the ODBC Data Source Administrator dialog box, select the System DSN tab.

Then click the Add button to bring up the Create New Data Source dialog box.

| and the second second        |                                                                          | Auu       |
|------------------------------|--------------------------------------------------------------------------|-----------|
| CDCMusic<br>treme Sample Dat | Microsoft Access Driver (*.mdb)<br>abase Microsoft Access Driver (*.mdb) | Remove    |
|                              |                                                                          | Configure |
|                              |                                                                          |           |
|                              |                                                                          |           |

3. In the Create New Data Source dialog box, select the Microsoft Access Driver

from the list of drivers and click Finish.

|             | Name                                                                 | Versio 木                   |
|-------------|----------------------------------------------------------------------|----------------------------|
|             | Driver da Microsoft para arquivos texto (*.txt; *.csv)               | 4.00.60                    |
|             | Driver do Microsoft Access (*.mdb)                                   | 4.00.60 💼                  |
|             | Driver do Microsoft dBase (*.dbf)                                    | 4.00.60                    |
| - There are | Driver do Microsoft Excel(*xls)                                      | 4.00.60                    |
| - Casto     | Driver do Microsoft Paradox (*.db.)                                  | 4.00.60                    |
|             | Driver para o Microsoft Visual FoxPro                                | 6.01.86                    |
|             | Microsoft Access Driver (* mdb)                                      | 4.00.60                    |
|             | Microsoft Access-Treiber (*.mdb)                                     | 4.00.60                    |
|             | Microsoft dBase Driver (*.dbf)                                       | 4.00.60                    |
|             | Microsoft dBase VEP Driver (* dbf)                                   | <u> 6 01 86 🎽</u>          |
|             | <                                                                    | >                          |
|             | Microsoft dBase Driver (*.dbf)<br>Microsoft dBase VEP Driver (*.dbf) | 4.00.8<br>4.00.8<br>6.01.8 |

4. In the *ODBC Microsoft Access Setup* dialog box that pops up, enter the appropriate *Data Source Name* and *Description*. The *Data Source Name* is used to identify the input data for use in CEMDAP. The *Description* field enables you to include more specific information about the data source.

| Data Source Name:        | DFW4080               | ОК        |
|--------------------------|-----------------------|-----------|
| Description:<br>Database | Test Data             | Cancel    |
| Database:                |                       | Help      |
| Select                   | Create Repair Compact | Advanced  |
| System Database          |                       |           |
| None                     |                       |           |
| C Database:              |                       |           |
|                          | System Database       | Options>> |

 Click the Select button in the ODBC Microsoft Access Setup dialog box. This opens the Select Database dialog box. Locate and select the appropriate Microsoft Access database file (for example; Policy\_test\_data.mdb).

| Database Name        | Directories:    | ОК        |
|----------------------|-----------------|-----------|
| Policy_test_data.mdb | c:\\cemdap\data |           |
| Policy_test_data.mdb |                 | Cancel    |
|                      | Program Files   | Help      |
|                      | Data            | Read Only |
|                      | 2               | Exclusive |
|                      |                 |           |
| ist Files of Type:   | Drives:         |           |

6. Finalize the database registration process by clicking *OK* to close the dialog boxes. CEMDAP is now setup to access the database file you registered.

#### **4.2 LOADING THE INPUT DATA FILE**

Any Microsoft Access database that satisfies the prescribed format (refer Chapter 3) and has been registered as explained above can be loaded in CEMDAP as input. The following procedure must be followed to load the input data.

1. Click on the *Input* command in the *Data Menu* of CEMDAP.

| Data | Models | Simulation H | Help |
|------|--------|--------------|------|
| Inp  | ut     | h 6 8 9      | ?    |
| Ou   | tput   |              |      |
| Exi  | t      |              |      |

2. In the Select Data Source dialog that opens up select the Machine Data Source

tab and choose the registered data source to be loaded (for example, DFW4080).

| Data Source Name                                                                                                    | Туре                                                     | Description                                               |
|----------------------------------------------------------------------------------------------------|----------------------------------------------------------|-----------------------------------------------------------|
| dBASE Files<br>DFW4080<br>ECDCMusic<br>Excel Files<br>MS Access Database<br>Visual FoxPro Database<br>Visual FoxPro Tables<br>Xtreme Sample Database | User<br>System<br>User<br>User<br>User<br>User<br>System | Test Data<br>Personal music CD titles                     |
| A Macking Data Source is on                                                                                                    | ocific to this n                                         | New                                                       |
| sources are specific to a user<br>all users on this machine, or b                                                                                    | r on this mach<br>y a system-w                           | ine. "System" data sources can be used by<br>ide service. |

3. Click *OK* and the input data is loaded.

#### **4.3 SPECIFYING THE OUTPUT FILES**

During a simulation run CEMDAP creates six output files (refer Chapter 3 for file

formats). The following steps are used to specify the location and names of these six

files.

1. Click on the Output command in the Data Menu of CEMDAP.

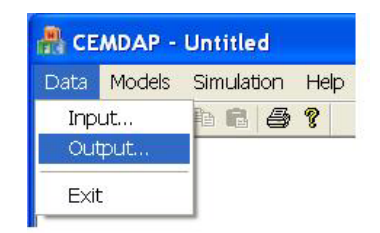

2. In the Save Simulation Results As... dialog box that opens, click on Browse to select the location for each file and type in the desired file names. The default file names are households.out, persons.out, workers.out, nonworkers.out, tours.out and stops.out, and the default file location is the /data folder in the installation destination directory. In the example below, the location specified for the output files is E:\Project4080\Output.

| ousehold attributes: | E:\Project4080\Output\households.out | Browse |
|----------------------|--------------------------------------|--------|
| Person attributes:   | E:\Project4080\Output\persons.out    | Browse |
| Workers' Patterns:   | E:\Project4080\Output\workers.out    | Browse |
| Non-workers'         | E:\Project4080\Output\nonworkers.out | Browse |
| Tours:               | E:\Project4080\Output\tours.out      | Browse |
| Stops:               | E:\Project4080\Output\stops.out      | Browse |

3. Once all the file names and locations are specified click *OK* to complete the process.

#### **4.4 CONFIGURING THE MODEL SYSTEM**

The model system embedded in CEMDAP is described in detail in the *Guidebook* on Activity-based Travel Demand Modeling for Planners included in the documentation set, and Appendix B lists all the model components of this system. All the model components of this system must be configured before a simulation run. Model configuration involves selecting the relevant variables and inputting their parameters. The model system can be completely configured either by accessing all the corresponding dialog boxes to specify the models or by loading the complete model configuration file. The model configuration file can either be created manually (refer Appendix A for format) or is created when the *Save* command in the *Models Menu* is used.

Sections 4.4.1 and 4.4.2 describe two methods of accessing all the model dialog boxes to configure the entire model system. Section 4.4.3 explains how the complete model configuration entered using the dialog boxes can be saved in a file. Section 4.4.4 explains how to load a model configuration file into CEMDAP. All the model components fall into one of six categories: Linear Regression, Hazard Duration, Multinomial Logit, Binary Logit, Location Choice or Ordered Probit. Section 4.4.5 takes an example of each of these types to explain how they must be configured.

### 4.4.1 Accessing model module dialog boxes through the Models Menu

| Data | Models Simulation Help | b  |                                      |
|------|------------------------|----|--------------------------------------|
|      | Load<br>Save           |    |                                      |
|      | Generation-Allocation  | •  | Go to Work                           |
|      | Pattern-Level          | •  | Go to School                         |
|      | Tour-Level             | ×  | Work Duration                        |
|      | Stop-Level             | E. | Work Start Time                      |
|      | Interactive UI         |    | School Duration<br>School Start Time |
|      |                        | T  | HH Activity Generation               |
|      |                        |    | Shopping Activity Allocation         |
|      |                        |    | Soc/Rec Activity Allocation          |
|      |                        |    | Personal Activity Allocation         |
|      |                        |    | Other Activity Participation         |

The *Generation-Allocation* entry in the *Models Menu* allows access to the generation-allocation suite of model components. Clicking on any of the models in this suite opens up the corresponding dialog box to configure the model.

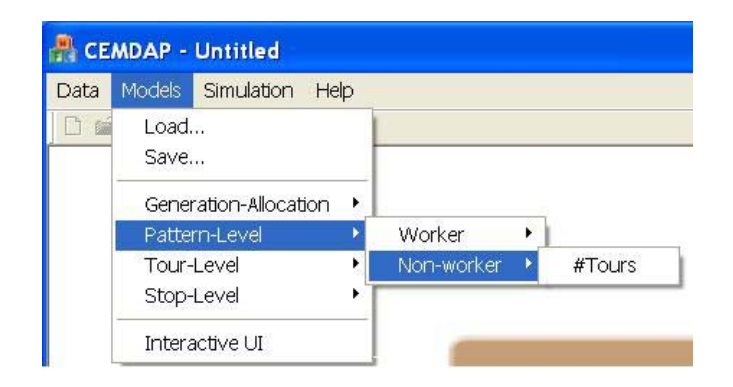

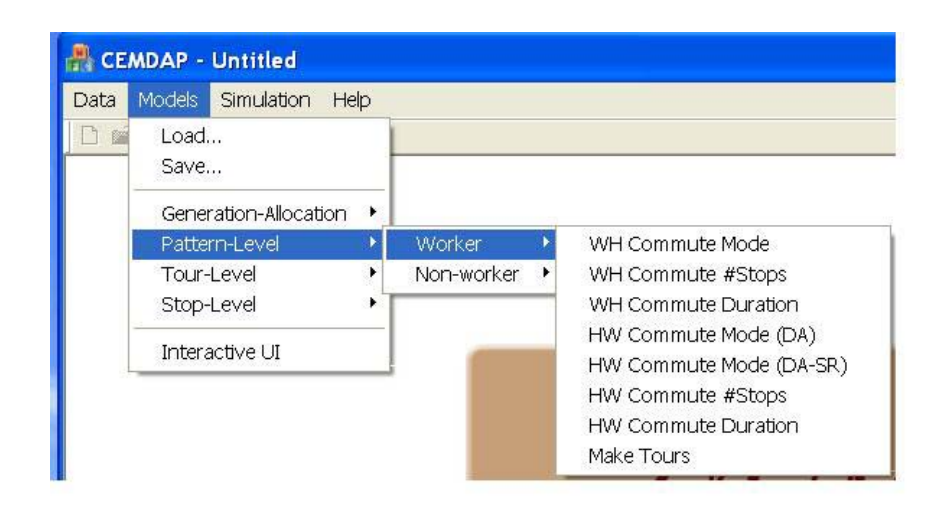

The *Pattern-Level* entry in the *Models Menu* allows access to the pattern-level suite of model components for workers and non-workers. Clicking on any of the models in this suite opens up the corresponding dialog box to configure the model.

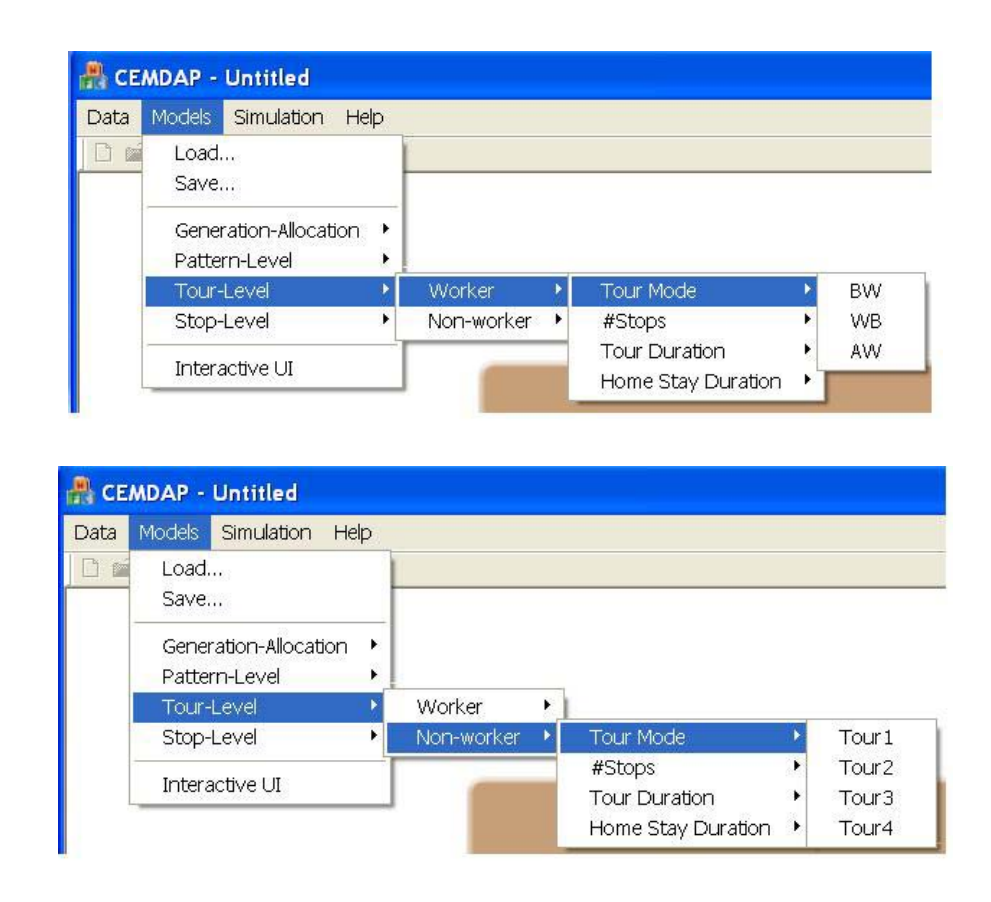

The *Tour-Level* entry in the *Models Menu* allows access to the tour-level suite of model components for workers and non-workers. The tour-level models for workers must be configured for each of the Before-Work (BW), Work-Based (WB), and After-Work (AW) tours, whereas the tour-level models for non-workers must be configured for each of the four non-worker tours. Clicking on any of the models in this suite opens up the corresponding dialog box to configure the model.

| Data         | Models                                                                                | Simulation                                                                                 | Help        |                      |     |                                                   |   |                         |
|--------------|---------------------------------------------------------------------------------------|--------------------------------------------------------------------------------------------|-------------|----------------------|-----|---------------------------------------------------|---|-------------------------|
| 3            | Load.                                                                                 | në.                                                                                        |             | 1                    |     |                                                   |   |                         |
|              | Save.                                                                                 | 00                                                                                         |             |                      |     |                                                   |   |                         |
| -            | Gener                                                                                 | ation-Allocati                                                                             | on 🕨        |                      |     |                                                   |   |                         |
|              | Patter                                                                                | m-Level                                                                                    | •           | 1                    |     |                                                   |   |                         |
|              | Tour-                                                                                 | Level                                                                                      | •           |                      |     |                                                   |   |                         |
|              | Stop-                                                                                 | Level                                                                                      | Þ           | Worker               | •   | Activity Type                                     | • | WH                      |
|              | Intore                                                                                | etivo LIT                                                                                  |             | Non-worke            | r 🔸 | Activity Duration                                 | • | HW                      |
|              | In iter a                                                                             |                                                                                            |             | 1                    |     | Travel Time                                       | ۲ | BW                      |
|              |                                                                                       |                                                                                            |             |                      |     | Location (by auto)                                | • | WB                      |
|              |                                                                                       |                                                                                            |             |                      |     |                                                   | - | ALAC                    |
| СЕМ          | DAP - L                                                                               | Intitled                                                                                   |             |                      |     |                                                   |   | ~~~                     |
| CEM          | DAP - L                                                                               | Intitled                                                                                   | Halp        |                      |     |                                                   |   | ~~~                     |
| CEM<br>ata N | DAP - L<br>Models                                                                     | J <b>ntitled</b><br>Simulation I                                                           | Help        |                      |     |                                                   |   | ~~~                     |
| CEM<br>ata N | DAP - L<br>10dels<br>Load                                                             | Untitled<br>Simulation                                                                     | Help        |                      |     |                                                   |   | ~~~                     |
| CEM<br>ata N | DAP - L<br>Models<br>Load<br>Save                                                     | Intitled<br>Simulation I                                                                   | Help        |                      |     |                                                   |   |                         |
| CEM<br>ata N | DAP - L<br>Models<br>Load<br>Save<br>Genera                                           | Untitled<br>Simulation I                                                                   | Help        |                      |     |                                                   |   |                         |
| CEM<br>ata M | DAP - L<br>Iodels<br>Load<br>Save<br>Genera<br>Patterr                                | Untitled<br>Simulation<br>ation-Allocatio<br>n-Level                                       | Help        |                      |     |                                                   |   |                         |
| CEM<br>ata N | DAP - L<br>Aodels<br>Load<br>Save<br>Genera<br>Patterr<br>Tour-L                      | Untitled<br>Simulation I<br>stion-Allocatio<br>1-Level<br>evel                             | Help        |                      |     |                                                   |   |                         |
| CEM<br>ata N | DAP - L<br>lodels<br>Load<br>Save<br>Genera<br>Patterr<br>Tour-L<br>Stop-L            | Untitled<br>Simulation I<br>ation-Allocatio<br>n-Level<br>evel<br>evel                     | Help<br>n • | Worker               |     |                                                   |   |                         |
| CEM          | DAP - L<br>Iodels<br>Load<br>Save<br>Genera<br>Patterr<br>Tour-L<br>Stop-L            | Untitled<br>Simulation I<br>ation-Allocatio<br>n-Level<br>evel<br>evel<br>evel             | Help        | Worker<br>Non-worker |     | Activity Type                                     |   | Tour1                   |
| CEM<br>ata N | DAP - L<br>40dels<br>Load<br>Save<br>Genera<br>Patterr<br>Tour-L<br>Stop-L<br>Interac | Untitled<br>Simulation I<br>ation-Allocatio<br>h-Level<br>evel<br>evel<br>evel<br>stive UI | Help        | Worker<br>Non-worker | •   | Activity Type<br>Activity Duration                |   | Tour1<br>Tour2          |
| CEM<br>ata   | DAP - L<br>40dels<br>Load<br>Save<br>Genera<br>Patterr<br>Tour-L<br>Stop-L<br>Interac | Untitled<br>Simulation I<br>ation-Allocatio<br>n-Level<br>evel<br>evel<br>evel<br>stive UI | Help        | Worker<br>Non-worker | •   | Activity Type<br>Activity Duration<br>Travel Time |   | Tour1<br>Tour2<br>Tour3 |

The *Stop-Level* entry in the *Models Menu* allows access to the stop-level suite of model components for workers and non-workers. The stop-level models for workers must be configured for each of the Before-Work (BW), Work-Based (WB), and After-Work (AW) tours, and the Home-Work (HW) and Work-Home (WH) commutes, whereas the stop-level models for non-workers must be configured for each of the four non-worker tours. Clicking on any of the models in this suite opens up the corresponding dialog box to configure the model.

#### 4.4.2 Accessing model module dialog boxes through the Interactive

#### **User Interface**

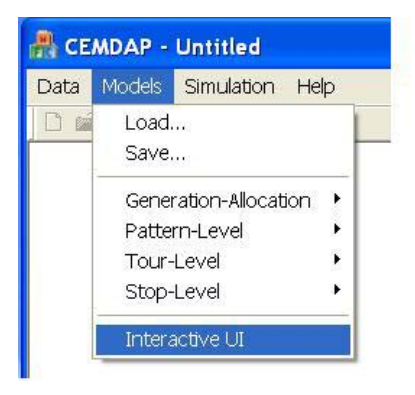

The *Interactive UI* command in the *Models Menu* opens up the interactive user interface that ties together the model configuration dialog boxes for all the model components that constitute the embedded model system. The main dialog box of the interactive user interface shows the overall modeling framework and looks as shown below.

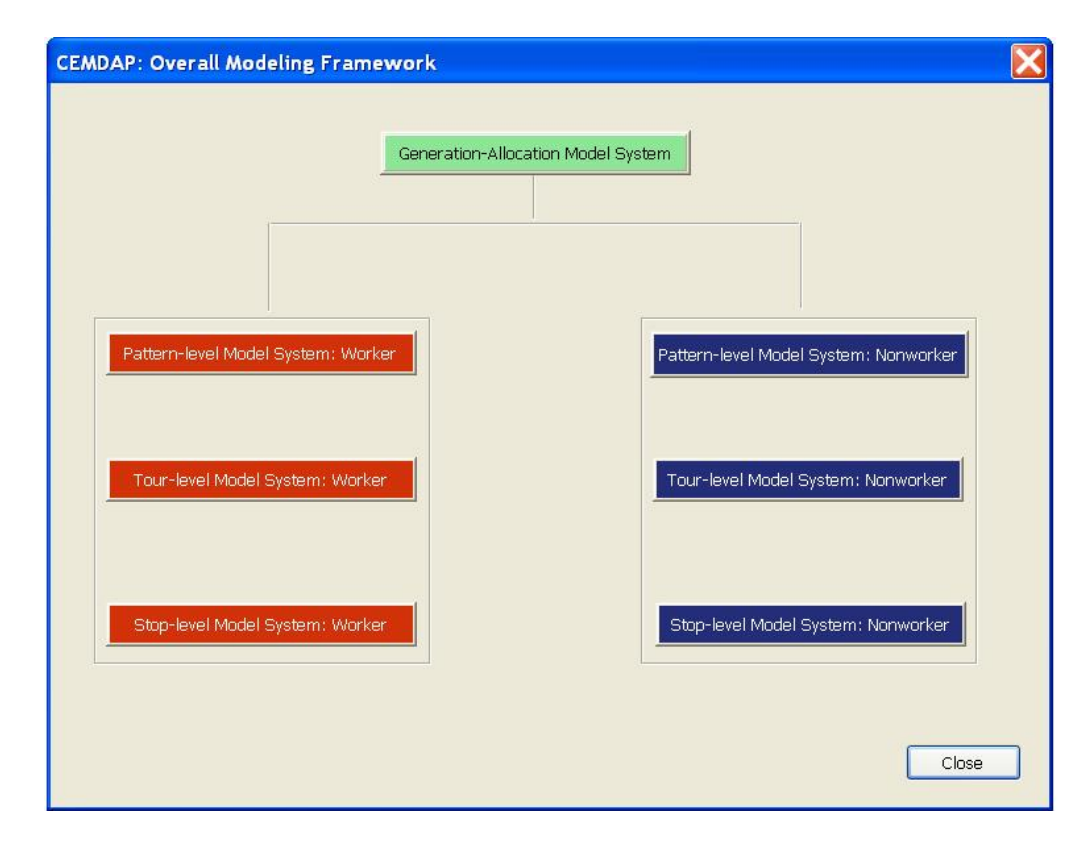

The *Generation-Allocation Model System* button opens up a dialog box with the generation-allocation modeling framework as shown below. Each of the components of this system can be configured by clicking on the corresponding buttons.

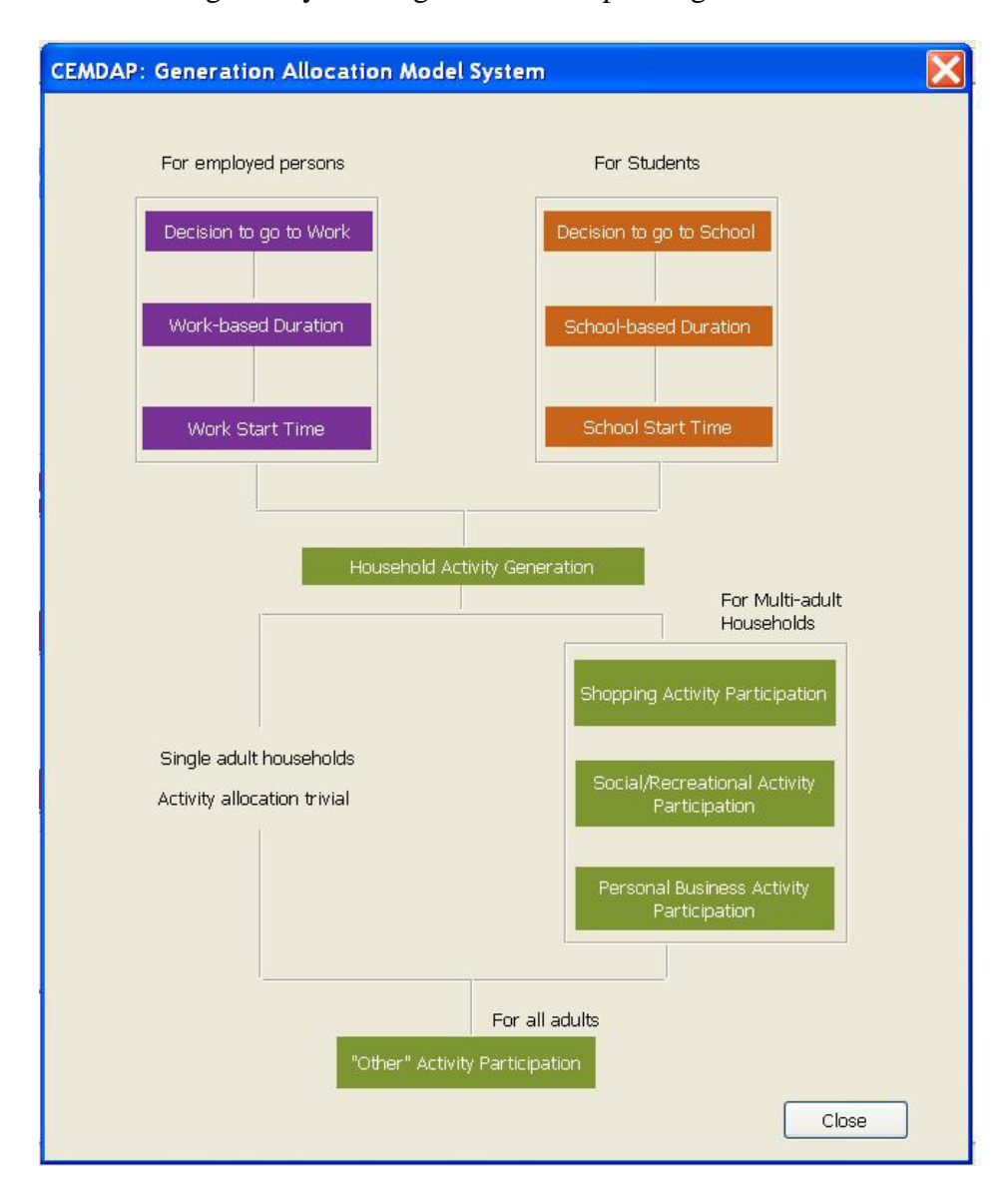

When all the components of the generation-allocation model system have been configured click *Close* to get back to the main dialog box. Then clicking on the button for the pattern-level model system for workers opens a dialog box with the pattern-level

modeling framework for workers as shown below. Each of the components of this system can be configured by clicking on the corresponding buttons.

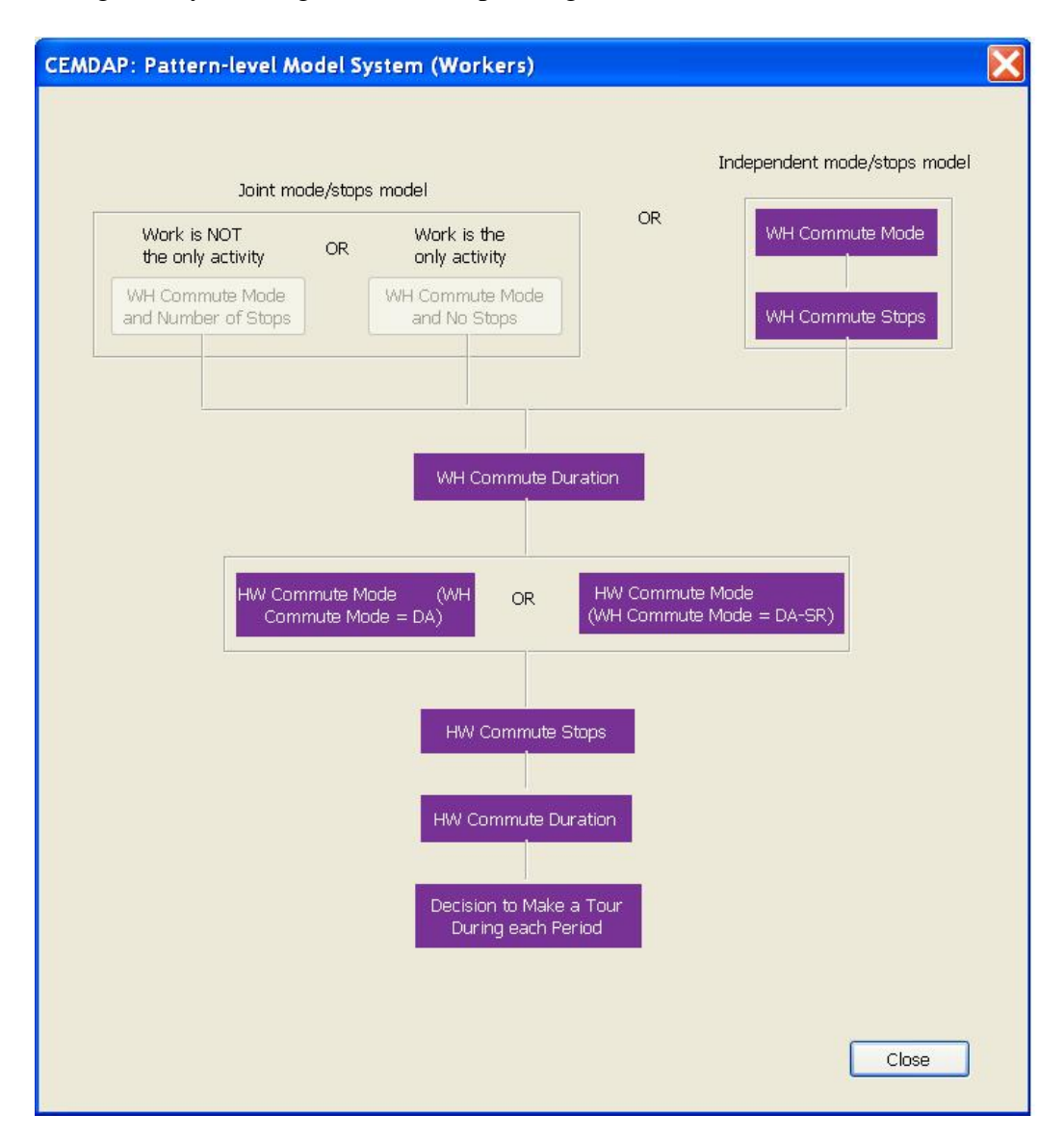

Click *Close* to exit the dialog box and return to the main dialog box. The patternlevel model system for non-workers can then be configured similarly (dialog box shown below).

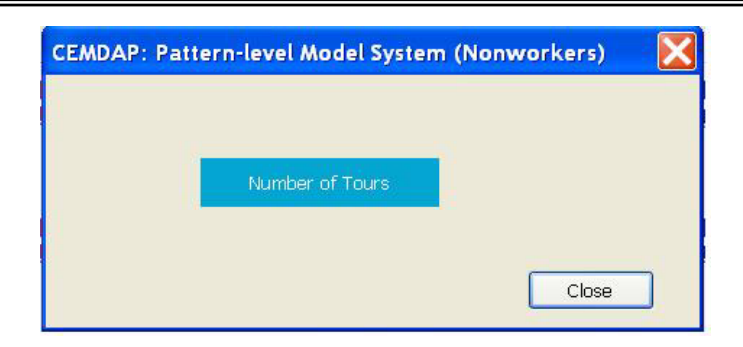

When all the components of the pattern-level model system for workers and nonworkers have been configured, click on the button for the tour-level model system for workers from the main dialog box. This opens a dialog box with the tour-level modeling framework for workers.

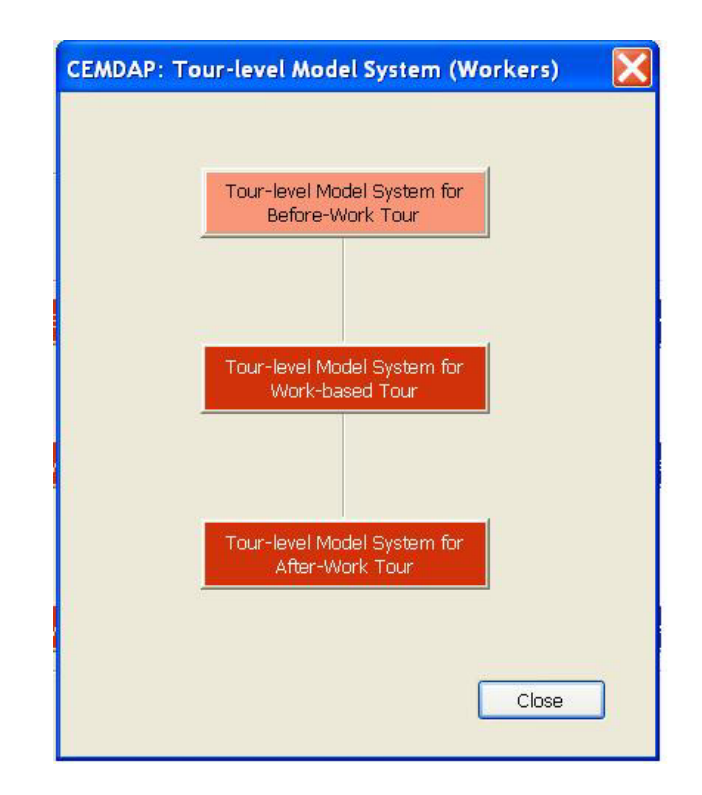

Clicking on each of the buttons in this dialog box opens up the tour-level model system for the BW, WB and AW tours, which are essentially identical in their framework. The dialog box corresponding to the tour-level model system for the BW tour is shown below. Each of the components of these systems can be configured by clicking on the corresponding buttons.

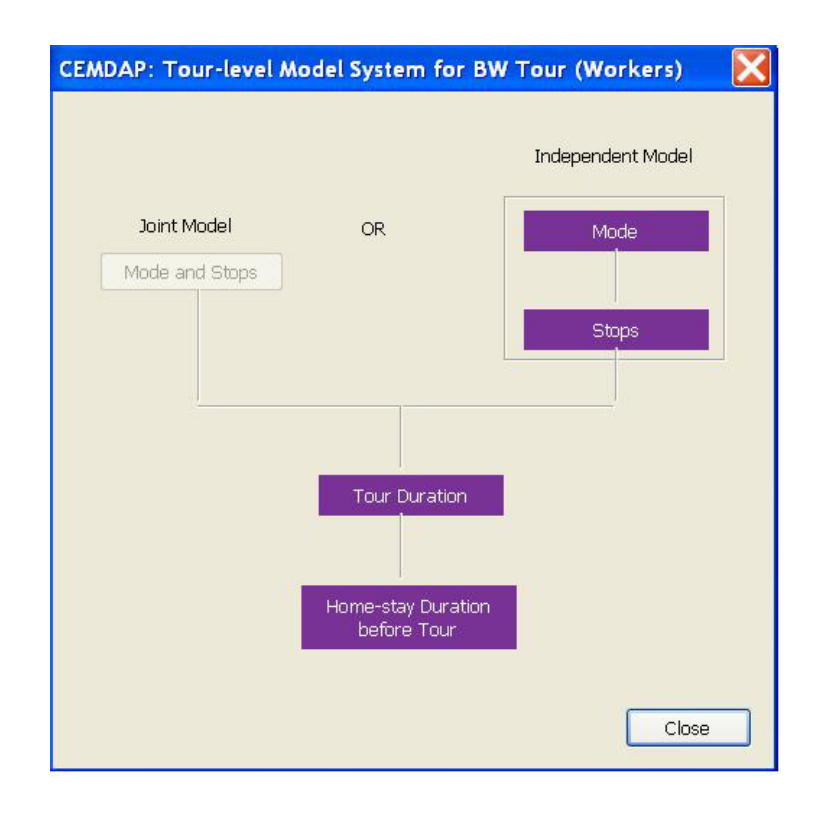

When the entire tour-level model system for workers has been configured, return to the main dialog box by clicking *Close* in all other dialog boxes. The tour-level model system for non-workers and the stop-level model systems can then be configured in a similar manner.

#### 4.4.3 Saving model configuration file

The model configurations entered using the dialog boxes can be saved into a model configuration file for future use. This is achieved by clicking on the *Save* command in the *Models Menu*.

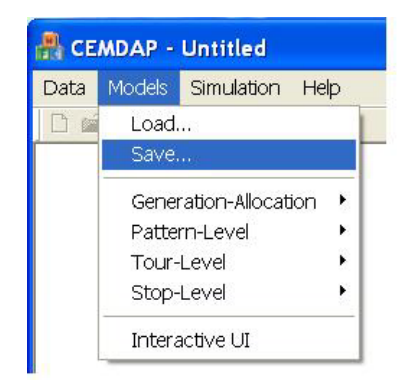

The *Save* command opens the *Save As* dialog box. Choose the desired location and type in the desired model configuration filename in this dialog box, and click *Save* to finish.

| Save As                               | 2 🗙       |
|---------------------------------------|-----------|
| Save in: 🗀 Data.                      | 🖌 🗿 🏂 📰 🗸 |
| DFW_Model_All<br>Policy_test_data.mdb |           |
|                                       |           |
| File name:                            | Save      |
| Save as type:                         | Cancel    |

#### 4.4.4 Loading model configuration file

The model configuration file saved using the *Save* command in the *Models Menu*, or created manually by entering the model configurations into a text file, can be loaded into CEMDAP using the *Load* command in the *Models Menu*.

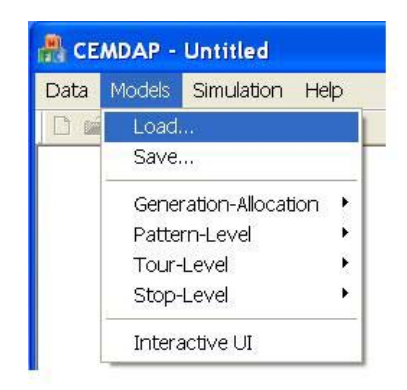

The *Load* command opens the *Open* dialog box. Navigate to the location of the model configuration file and select the file. Click *Open* to finish.

| Open           |                                    |                       |     | ? 🗙    |
|----------------|------------------------------------|-----------------------|-----|--------|
| Look in: ն     | Data                               | <ul> <li>O</li> </ul> | ð 🖻 |        |
| DFW_Mod        | el_All<br>:_data.ldb<br>:_data.mdb |                       |     |        |
| File name:     | DFW_Model_All                      |                       |     | Open   |
| Files of type: |                                    |                       | ~   | Cancel |

#### 4.4.5 Configuring specific model types

All the model components in the embedded model system fall into one of six categories based on their econometric structures: Linear Regression, Hazard Duration, Binary Logit, Multinomial Logit, Location Choice or Ordered Probit. Appendix B lists the model components and their prescribed econometric structures (model types) in CEMDAP. In this section, we take an example of each of these model types and illustrate their methods of configuration. (Note: Clicking *OK* in any dialog box only saves the information temporarily. In order to save a model configuration, choose the *Save* command in the Models Menu).

#### **Linear Regression**

An example of a linear regression model is the Work-Home Commute Duration Model within the pattern-level model system for workers. (Note that the dependent variable in the regression models for duration is assumed to be the log of the duration. This is done to ensure that we always predict a positive value).

The inputs required for this model are the variance, the parameters and variables in the linear regression equation. First enter the variance in the box titled 'Variance' in the top left corner of the dialog box. Then enter the linear regression equation by picking the relevant variable from the Variable list and entering its parameter in the space designated 'Coefficient'. Click the arrow button (=>) to add the term to the linear regression expression. The 'From' option lists the sets of variables available. 'Households' (which is highlighted in the figure below) contains all the household-related variables from the input persons table and 'Zones' contains the zonal variables from the input zones table. 'Other' is a list of other variables including the constant, any interaction terms and variables that may be generated during the simulation process by models higher up in the modeling framework.

In the figure below, we enter the constant (= 2.88498) by selecting '*Other*' in the '*From*' list and '*Constant (One)*' from the corresponding *Variable* list. Enter the value of the constant in the *Coefficient* box and click the arrow button (=>) to enter the constant.

| From:                                                                                                    | Linear terms entered:    |
|----------------------------------------------------------------------------------------------------|--------------------------|
| Variable:<br>Constant (One)<br>Work end time (continous)<br>WH commute by DA (binary)<br>WH commute by DA (binary)<br>WH commute by VBA: (binary)<br>WH commute by VBA: (binary)<br>WH commute by TR (binary)<br>WH commute by TR (binary)<br>WH commute by TR (binary)<br>WH commute (hteger)<br>Zern stons in WH commute (hteger) | 2.88498 * Constant (Une) |

When the linear regression equation has been completely configured, the dialog box looks as shown below. The arrow buttons (=> and <=) can be used to add, remove or edit terms.

| WH Commute Duration                                                                                                    |    |                                                                                                    |                                                                                                    |
|----------------------------------------------------------------------------------------------------|----|----------------------------------------------------------------------------------------------------|----------------------------------------------------------------------------------------------------|
| Variance: 0.37888<br>Regression Function<br>From:                                                                                                    |    | Linear terms entered:                                                                                                    |                                                                                                    |
| Households<br>Persons<br>Zones<br>Other<br>Variable:<br>HID<br>N_ADULTS<br>N_AUTOS<br>ZONE_ID<br>NAGE04<br>NAGE515<br>NONEMPST<br>NUMLIC<br>MORTADUL<br>Coefficient: | => | 2.88498 * Constant (O<br>1.18973 * One stop in <sup>1</sup><br>1.62317 * Two stops in<br>2.1055 * Three stops in<br>0.31521 * WH commut<br>0.35367 * WH commut<br>0.35367 * WH commut<br>2.504e-002 * WH auta<br>1.452e-002 * WH auta<br>1.452e-002 * WH auta | ne)<br>WH commute (binary)<br>wH commute (binar)<br>n WH commute (binar<br>te by SR (binary)<br>te by TR (binary)<br>te by DA-SR (binary)<br>IVTT at work end time<br>ime (continous) |
|                                                                                                    |    | ОК                                                                                                    | Cancel                                                                                                    |
### **Hazard Duration**

An example of a hazard duration model is the Work Duration Model within the generation-allocation model system. The model type supported is a hazard-based duration model with a non-parametric baseline and gamma heterogeneity. The inputs required for this model can be configured in three steps. Step <u>One</u>; enter the parameter estimated for the gamma heterogeneity term in the box titled '*Variance*' in the top left corner of the dialog box. Step <u>Two</u>; configure the parameters on the covariates. This procedure is identical to entering the linear regression equation. Select the relevant input table from the '*From*' list, and pick the variables from the *Variable* list. Specify the coefficient for each variable and use the arrow button (=>) to add the terms.

| /ariance: 1.077                                                                        | ] |                       |
|----------------------------------------------------------------------------------------|---|-----------------------|
| From:                                                                                  |   | Linear terms entered: |
| Households                                                                             |   | -0.514*FEMALE         |
| HID<br>PID<br>EMPLOYED<br>STUDYING<br>LICENSE<br>WORK_ZON<br>STUD_ZON<br>FEMALE<br>AGE |   |                       |
| Coefficient<br>-0.514                                                                  |   |                       |

Step <u>Three</u>, after all the covariates have been configured (refer figure below) enter the threshold parameters. First, in the box titled '# *Baseline time intervals*' enter the number of discrete time periods (N) into which the duration is divided. Then to enter the threshold parameters (number of threshold parameters = N-1) click *Edit*. Additional boxes open up to enter the start times of each of the discrete periods and the corresponding parameter estimates (sequentially from start time of the second discrete period to the start time of the last discrete period, hence there are N-1 parameters). (Note: the start time of the first discrete period is taken as zero and the end time of the last discrete period is taken as zero and the end time of the last discrete period. The end time of any discrete duration period is taken as the start time of the next period). Click on the arrow buttons (=> and <=) to scroll. When the hazard model is fully configured, the dialog box looks as shown below.

| Work Duration                                                                                             |         |       |                                                         |                                                                       | $\mathbf{X}$ |
|----------------------------------------------------------------------------------------------------|---------|-------|---------------------------------------------------------|-----------------------------------------------------------------------|--------------|
| Variance: 1.077                                                                                           |         |       |                                                         |                                                                       |              |
| Erom:                                                                                                    |         |       |                                                         | Linear terms entered                                                  |              |
| Households<br>Persons<br>Zones<br>Other                                                                   | ~       |       |                                                         | -0.5014*FEMALE<br>0.894*LICENSE<br>0.4317*WRKPFLEX<br>0.5707*WRKBASIC |              |
| Variable:<br>HID<br>N_ADULTS<br>N_AUTOS<br>ZONE_ID<br>NAGE04<br>NAGE515<br>NONEMPST<br>NUMLIC<br>MOR1ADUL |         |       | <ul> <li>=&gt;</li> <li>&lt;=</li> <li>&lt;=</li> </ul> |                                                                       |              |
| Coefficient:                                                                                              |         |       |                                                         |                                                                       |              |
| # Baseine time intervals                                                                                  | s: 30   | Edit  | ]                                                       | ОК                                                                    | Cancel       |
| Base Line Hazard                                                                                          |         |       |                                                         |                                                                       | 1            |
| Time Marker:                                                                                              | 1       | 2     | 3                                                       | 4 5                                                                   | =>           |
| Time:                                                                                                    | 239.5   | 299.5 | 359.5 4                                                 | 19.5 449.5                                                            |              |
| Parameter:                                                                                                | -2.4919 | -1.91 | -1.4941 -1                                              | .2359 -1.0478                                                         | <=           |

### **Multinomial Logit**

An example of a multinomial logit model is the Household Activity Generation Model within the generation-allocation model system. The discrete choices for this model are shopping, social/recreational, personal business, shopping and social/recreational, shopping and personal business, social/recreational and personal business, all three types of activity (shopping, social/recreational and personal business), and none. The model configuration dialog box for this looks as follows.

| HH Activity Generation                                                                                                    | Ê.                                                                                                    |                       |
|----------------------------------------------------------------------------------------------------|----------------------------------------------------------------------------------------------------|-----------------------|
| Base alternative:<br>Utility Function<br>Alternative:<br>From:<br>Households<br>Persons<br>Zones<br>Other<br>Variable:<br>HID<br>N_ADULTS<br>N_AUTOS<br>ZONE_ID<br>NAGE04<br>NAGE515<br>NONEMPST<br>NUMLIC<br>MORTADUL<br>Coefficient: | None None Shopping Social/Recreational Personal business Shopping and Social/Recreational Shopping and Personal Business Social/Recreational and Personal Business All Three Types of Activity | Linear terms entered: |
|                                                                                                    |                                                                                                    | OK Cancel             |

To configure the multinomial logit model, first select the base alternative from the drop down menu, (in the figure above we have selected 'None' as the base). The utility of the base alternative is taken to be zero and the utility functions of the remaining alternatives must be specified. Select the remaining alternatives one at a time from the drop down menu titled '*Alternative*' to configure the corresponding utility function. In the example shown below, we have selected the *Shopping* alternative.

| Base alternative:                                                                                                    | None                                                                                                    | ~ |                          |
|----------------------------------------------------------------------------------------------------|----------------------------------------------------------------------------------------------------|---|--------------------------|
| Utility Function<br>Alternative:<br>From:<br>Households<br>Persons<br>Zones<br>Other<br>Variable:<br>HID<br>N_ADULTS<br>N_AUTOS<br>ZONE_ID<br>NAGEDA | Shopping<br>Social/Recreational<br>Personal business<br>Shopping and Social/Recreational<br>Shopping and Personal Business<br>Social/Recreational and Personal Business<br>All Three Types of Activity | > | Linear terms entered:    |
| NAGE515<br>NONEMPST<br>NUMLIC<br>MORIADUL                                                                                                    |                                                                                                    |   | Clear function OK Cancel |

To configure the utility function for the shopping alternative, select the relevant variables one at a time and enter the coefficient in the designated space. Then click the arrow button (=>) to add the term to the utility function for that alternative. This step is similar to configuring the linear regression expression. In the example shown below we have selected the constant and entered the corresponding coefficient for the utility function of the shopping alternative.

| IH Activity Generatio                                                                                  | n                                           | ×                                                |
|----------------------------------------------------------------------------------------------------|---------------------------------------------|--------------------------------------------------|
| Base alternative:                                                                                      | None                                        |                                                  |
| Utility Function<br>Alternative:                                                                       | Shopping                                    |                                                  |
| From:<br>Persons<br>Zones<br>Other<br>Variable:<br>Constant (One)<br>One HH adult g<br>Two HH adults g | pes to work (binary)<br>go to work (binary) | Linear terms entered:<br>-8.244 * Constant (One) |
| Coefficient:<br>-8.244                                                                                 |                                             | Clear function OK Cancel                         |

When the utility function for the shopping alternative has been fully configured, the dialog box looks as shown below. The utility functions for all other alternatives can be similarly configured.

| HH Activity Generatio                                                                              | n        |    | Σ                                                                                                    |
|----------------------------------------------------------------------------------------------------|----------|----|----------------------------------------------------------------------------------------------------|
| Base alternative:                                                                                  | None     | ×  |                                                                                                    |
| Alternative:                                                                                       | Shopping | ~  |                                                                                                    |
| From:<br>Households<br>Persons<br>Zones<br>Other<br>Variable:                                      | •        |    | Linear terms entered:<br>-8.244 * Constant (One)<br>0.1769 * N_AUTOS<br>0.5605 * NONEMPST<br>1.54e-002 * Z_MEDINC<br>0.7111 * ACC_RET |
| N_ADULTS<br>N_ADULTS<br>N_AUTOS<br>ZONE_ID<br>NAGE614<br>NAGE615<br>NONEMPST<br>NUMLIC<br>MORTADUL |          | => | -0.5943 * One HH adult goes to work (binar<br>-0.6432 * Two HH adults go to work (binary                                              |
| Coefficient:                                                                                       |          |    | Clear function                                                                                                    |
|                                                                                                    |          |    | OK Cancel                                                                                                    |

### **Binary Logit**

The binary logit model is a special case of the multinomial logit model, with only two alternatives. It follows the same method of configuration as the multinomial logit. The binary logit model, however, is simpler since it has only one utility function (corresponding to the *Yes* alternative) to be configured. The *No* alternative is always taken as the base with zero utility. Take the example of the Decision to Work Model within the generation-allocation model system. The alternatives are either that the person decides to go to work on the given day or not. Hence there is only a single utility function to be configured with the other alternative (*No*) serving as the base. The completely configured dialog box looks as shown below.

| Decision to Work                                                                                                    |           |    |                                                                                                    | X              |
|----------------------------------------------------------------------------------------------------|-----------|----|----------------------------------------------------------------------------------------------------|----------------|
| Decision to Work Base alternative: Utility Function Alternative: From: Households Persons Zones Other Variable: HID N_ADULTS N_AUTOS ZONE_ID NAGE04 NAGE515 NONEMPST NUMLIC MOR1ADUL | NO<br>YES | => | Linear terms entered:<br>1.9021 * Constant (One)<br>-1.49e-002 * AGE<br>2.61e-002 * FEMALE<br>0.4665 * GRADSCHL<br>1.558 * WRKPFLEX<br>1.0786 * WRKFIXED<br>-0.2322 * NAGE04<br>-1.17e-002 * Z_MEDINC<br>-1.0029 * FEMNKIDS | Clear function |
|                                                                                                    |           |    | ОК                                                                                                    | Cancel         |

### **Location Choice**

An example of a location choice model is the Work-Home Stop Location Model. Since there is only one utility function to be configured, configuration of the location choice model is similar to that of a linear regression model. First, enter the variance determined for the travel time model corresponding to the tour under consideration (in this case enter the variance obtained for the travel time model for stops in the Work-Home commute) in the space designated '*Variance*'. This variance of the travel time model will be used in the location choice model for probabilistic choice set generation. Then configure the utility function in the same way that the linear regression equation is configured. That is, select the relevant input table from the '*From*' list, and pick the variables from the '*Variables*' box. Specify the coefficient for each variable and use the arrow button (=>) to add the term. The completely configured dialog box looks as shown below.

| H Commute Stop Location (Auto mode)  /ariance:  D.47358  Utility Function  From:  Households Persons Zones Other  Variable:  HID N_ADULTS N_AUTOS ZONE_ID NAGE04 NAGE515 NONEMPST NUMLIC MOR1ADUL  Coefficient: | <ul> <li>Linear terms entered:</li> <li>0.1699 * interaction: Ln population and s</li> <li>0.1699 * interaction: Ln population and m</li> <li>0.2945 * interaction: Ln employment and</li> <li>0.2945 * interaction: Ln employment and</li> <li>0.2945 * interaction: Ln employment and</li> <li>0.2945 * interaction: Ln employment and</li> <li>0.2945 * interaction: Ln employment and</li> <li>0.2945 * interaction: Ln employment and</li> <li>0.2945 * interaction: Ln employment and</li> <li>0.2945 * interaction: Ln employment and</li> <li>0.2945 * interaction: Ln employment and</li> <li>0.2945 * interaction: DA IVTT and socia</li> <li>0.1681 * interaction: DA IVTT and perso</li> <li>0.232 * interaction: DA IVTT and perso</li> <li>0.232 * interaction: DA IVTT and serv r</li> <li>0.1681 * interaction: DA IVTT and serv r</li> <li>0.1681 * interaction: DA IVTT and serv r</li> <li>0.1681 * interaction: DA IVTT and serv r</li> <li>0.1681 * interaction: DA IVTT and misc *</li> <li>0.1754 * distance of D from ultimate des</li> <li>0.8785 * O and D zones are adjacent</li> <li>1.0064 * O and D are same zones</li> <li>-4.1e-002 * interaction: DA IVTT and fem</li> </ul> |
|----------------------------------------------------------------------------------------------------|----------------------------------------------------------------------------------------------------|
|                                                                                                    | OK Cancel                                                                                                    |

Note that the list of variables supported by the location choice model is predetermined and available only under the '*Other*' variables list. The list of variables includes the inter-zonal LOS characteristics, and interactions between household or person characteristics and destination zone or inter-zonal LOS characteristics. The user must use only these in the calibration and enter the parameters appropriately.

### **Ordered Probit**

An example of an ordered probit model is the Work-Home Commute Number of Stops Model. The inputs required for this model are the propensity function and threshold parameters. Configuring the propensity function is identical to configuring the linear regression equation. That is, select the relevant variables from each list (*Households, Persons, Zones* and *Other*). Enter the coefficient corresponding to the variable and click on the arrow button (=>) to add the term. The number of threshold parameters to be input for any model is pre-determined and based on the representation frameworks supported for workers and non-workers. For example, the software supports three tours for non-workers in the D-FW model system and hence the number of threshold parameters for the ordered probit model for # tours for non-workers is 2. This number shows up in the '#*Threshold Values*' box in the bottom left corner of the dialog box. In the Work-Home Commute Number of Stops Model, the software supports four stop options (0-3 stops) and hence the threshold parameter is 3. Click on *Edit* to specify the threshold parameters.

| Utility Function         From:         Households         Persons         Zones         Other         Variable:         HID         N_ADULTS         N_ADULTS         N_ADUS         ZONE_DD         NAGE04         NAGE515         NONEMPST         NUMLIC         MOR1ADUL         Coefficient | Linear terms entered:<br>-1.6e-003 * Work end time (continous)<br>0.9075 * WH commute by DA (binary)<br>1.8203 * WH commute by SR (binary)<br>3.1131 * WH commute by DA-SR (binary)<br>0.7321 * Person undertakes shopping activit<br>0.5329 * Person undertakes social activity (k<br>1.0344 * Person undertakes personal busine<br>-0.2321 * MOR1ADUL<br>0.6224 * EMPLOYED<br>-0.2981 * NAGE515 |
|----------------------------------------------------------------------------------------------------|----------------------------------------------------------------------------------------------------|
| #Threshold Values: 3 Edit                                                                                                    | OK Cancel                                                                                                    |
| Threshold:         1         2         3           Value:         1.0531         2.4323         3.3847                                                                                                    | =><br><=                                                                                                    |

## **4.5 INITIATING A SIMULATION RUN**

Prior to starting a simulation, ensure that the input database is registered and loaded, the output files are specified, and the model system is completely configured. Then select the *Run* command in the *Simulation Menu*.

| and the second second |            | <u></u> |
|-----------------------|------------|---------|
| Data Models           | Simulation | Help    |
| 0 📽 🖬 🐇               | Setup      | 1       |
|                       | Run        |         |

The progress bar pops up and indicates the ID of the household being processed and the time elapsed since initiation of the run. When the simulation run is complete the progress bar indicates the completion as shown below.

| Simulation Completed!   | ×  |
|-------------------------|----|
| Current household ID:   | þo |
| Time elaped (secconds): | 1  |
|                         |    |

Close the progress bar and ensure that the output files have been created. The output files can then be imported into any spreadsheet and the simulated activity-travel patterns of the population can be analyzed.

# Tutorial

The aim of this tutorial is to the guide the user through the entire procedure of running a trial simulation in CEMDAP using the sample input data and the model system configured for the Dallas-Fort Worth metropolitan area. The Microsoft Excel files available in the /data/DFW\_Models directory within the installation destination directory contain the estimation results for all the model components for D-FW. A list of all the model components that constitute the model system embedded in CEMDAP is provided in Appendix A. Appendix B lists all the variables required to configure the model system for D-FW. These are the variables available in the sample input data, which is titled *test\_data.mdb* and can be located in the /data directory under the installation destination directory (for instance, C:/Program Files/University of Texas/data/test\_data.mdb). The steps involved in running a trial simulation are as follows.

- 1. Register the sample input database (detailed instructions in section 4.1). The sample input database is in the Microsoft Access format, as specified in section 3.1.1, and is named *test\_data.mdb*.
  - a. Open the *Control Panel* dialog (*Start Menu -> Settings -> Control Panel* in Windows NT/2000; *Start Menu -> Control Panel* in Windows XP). In the *Control Panel* dialog double-click the *Administrative Tools* icon which opens the *Administrative Tools* dialog. Then in the *Administrative Tools* dialog double-click the *Data Sources (ODBC)* icon, which opens the *ODBC Data Source Administrator* dialog.

- b. In the *ODBC Data Source Administrator* dialog box, select the *System DSN* tab. Then click the *Add* button to bring up the *Create New Data Source* dialog box.
- c. In the *Create New Data Source* dialog box, select the *Microsoft Access Driver* from the list of drivers and click Finish.
- d. In the *ODBC Microsoft Access Setup* dialog box that pops up, enter 'DFW4080' as the *Data Source Name* and 'Test Data' as the *Description*.

| Data Source Name:        | DFW4080               | ОК       |
|--------------------------|-----------------------|----------|
| Description:<br>Database | Test Data             | Cancel   |
| Database:                |                       | Help     |
| Select                   | Create Repair Compact | Advanced |
| System Database –        |                       |          |
| None                     |                       |          |
| 🔿 Database:              |                       |          |
|                          | System Database       |          |

- e. Click the Select button in the ODBC Microsoft Access Setup dialog box. This opens the Select Database dialog box. Locate and select the sample data file (e.g., C:/Program Files/University of Texas/data/test\_data.mdb).
- f. Finalize the database registration process by clicking *OK* to close the dialog boxes.
- 2. Open CEMDAP either by clicking on the desktop shortcut to CEMDAP or from the list of *All Programs* under the *Start Menu*.

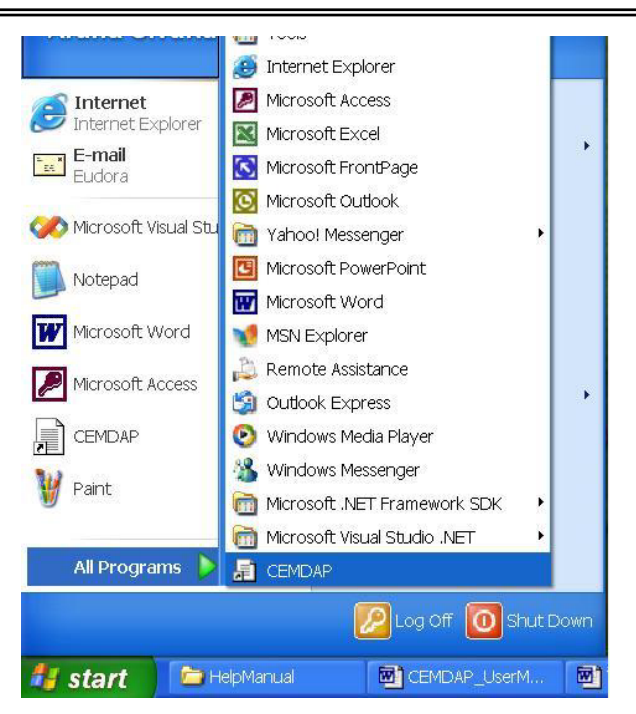

3. Load the input data in CEMDAP using the *Input* command in the *Data Menu*. When the *Select Data Source* dialog box appears, choose the data source that you just registered i.e. DFW4080.

| Data Source Name                                                                                                    | Туре                                                       | Description                                                                                             |
|----------------------------------------------------------------------------------------------------|------------------------------------------------------------|----------------------------------------------------------------------------------------------------|
| dBASE Files<br>DFW4080<br>ECDCMusic<br>Excel Files<br>MS Access Database<br>Visual FoxPro Database<br>Visual FoxPro Tables<br>Xtreme Sample Database | User<br>System<br>System<br>User<br>User<br>User<br>System | Test Data<br>Personal music CD titles                                                                   |
|                                                                                                    |                                                            | New                                                                                                    |
| A Machine Data Source is sp<br>sources are specific to a use<br>all users on this machine, or b                                                      | ecific to this n<br>r on this mach<br>by a system-w        | nachine, and cannot be shared. "User" data<br>ine. "System" data sources can be used by<br>ide service. |

Use the default names and locations for the output files (*Output* command in *Data Menu*). The output files will be created in the /data folder under the installation destination directory.

| 🛃 CEMDAP    |                       |                |                |               |                    |     |        |
|-------------|-----------------------|----------------|----------------|---------------|--------------------|-----|--------|
| Data Models | Simulation Help       |                |                |               |                    |     |        |
|             | x h <b>r / 7</b>      |                |                |               |                    |     |        |
|             |                       |                |                |               |                    |     |        |
|             | Save Simulation R     | esults As      |                | ×             |                    |     |        |
|             |                       |                |                |               |                    |     |        |
|             | Household attributes: | households.out | Browse         |               |                    |     |        |
|             | Person attributes     | persons.out    | Browse         |               |                    |     |        |
|             | r or our attributes.  |                |                |               |                    |     |        |
|             | Workers' Patterns:    | workers.out    | Browse         | > 0           | 10                 |     |        |
|             | Non-workers'          | nonworkers.out | Browse         | ) 7           | $(\mathbf{P}_{1})$ |     |        |
|             | Tours                 | trains out     |                | -             | <b>L V</b> 1.0     |     |        |
|             | rours.                |                | Browse         | Sec. 1        |                    |     |        |
|             | Stops:                | stops.out      | Browse         | the second    |                    |     |        |
|             |                       |                |                |               | Auctin             |     |        |
|             |                       |                |                | Save As       | 1 AUSLIN           |     |        |
|             |                       |                |                |               | 573                |     |        |
|             |                       |                |                | Save in:      |                    | 000 |        |
|             |                       |                |                | Policy_test   | a_All<br>_data.mdb |     |        |
|             |                       |                |                |               |                    |     |        |
|             |                       | Devel          | oped by: Chana |               |                    |     |        |
|             |                       |                | Sivari         |               |                    |     |        |
|             |                       |                |                |               |                    |     |        |
|             |                       |                |                | File name:    | households out     |     | Save   |
|             |                       |                |                | 0             |                    |     |        |
|             |                       |                |                | Save as type: |                    | *   | Cancel |
| Ready       |                       |                |                |               |                    |     |        |

- Let us now configure one model of each category from the estimated D-FW model system. The Microsoft Excel files available under the /data/DFW\_Models contain all the model estimation results for D-FW.
  - a. Work-Home Commute Duration Model (Linear Regression).

The Work-Home Commute Duration Model can be found within the Pattern-level suite of models for workers. The following table contains estimation results for the Work-Home Commute Duration Model for D-FW.

| Variable                                                                                   | Parameter |
|--------------------------------------------------------------------------------------------|-----------|
| Constant                                                                                   | 2.88498   |
| one stop in WH commute                                                                     | 1.18973   |
| two stops in WH commute                                                                    | 1.62317   |
| three stops in commute                                                                     | 2.10550   |
| WH mode is SR                                                                              | -0.13521  |
| WH mode is TR                                                                              | 0.91512   |
| WH mode is Walk                                                                            | 0.35367   |
| WH mode is DASR                                                                            | -0.39622  |
| expected auto travel time between<br>work and home at work end time(if WH<br>mode is auto) | 0.02504   |
| expected transit travel time between work and home at work end time (if WH                 |           |
| mode is TR)                                                                                | 0.01452   |
| work end time (in minutes from 3 AM)                                                       | -0.00041  |
| Variance                                                                                   | 0.37888   |

First, enter the variance 0.37888 in the box titled '*Variance*'. Then, select '*Other*' in the '*From*' box and find the constant in the list of variables. Click on it and enter the value of the constant (2.88498) in the box titled '*Coefficient*'. Click on the arrow button (=>) to add the constant term.

| l Commute Duration                                                                                                    |                                                         |
|----------------------------------------------------------------------------------------------------|---------------------------------------------------------|
| A Commute Duration ariance: 0.37888  Regression Function  From: Persons Zones Other Variable: Variable: Va | Linear terms entered:<br>2.88498 * Constant (One)<br>:= |
| Coefficient:<br>2.88498                                                                                                    | OK Cancel                                               |

Continuing with the 'Other' variable list, find all the remaining variables (such as 'one stop in WH commute', 'two stops in WH commute' and 'three stops in WH commute') and enter them in the same manner. The completed dialog box looks as shown below. With this we have completed the configuration of the Work-Home Commute Duration Model.

| WH Commute Duration                                                                                                    | ×                                                                                                    |
|----------------------------------------------------------------------------------------------------|----------------------------------------------------------------------------------------------------|
| WH Commute Duration Variance: 0.37888  Regression Function From: From: Households Persons Zones Other Variable: HID N_ADULTS N_AUTOS ZONE_ID N_AUTOS ZONE_ID NAGE04 NAGE515 NONEMPST NUMLIC MORIADUL V | Linear terms entered:<br>2.88498 * Constant (One)<br>1.18973 * One stop in WH commute (binary)<br>1.62317 * Two stops in WH commute (binary)<br>2.1055 * Three stops in WH commute (binary)<br>0.13521 * WH commute by SR (binary)<br>0.91512 * WH commute by TR (binary)<br>0.35367 * WH commute by TR (binary)<br>0.39622 * WH commute by DA-SR (binary)<br>2.504e-002 * WH auto IVTT at work end time<br>1.452e-002 * WH TR IVTT at work end time<br>4.1e-004 * Work end time (continous) |
|                                                                                                    | OK Cancel                                                                                                    |

### b. Work Duration Model (Hazard Duration)

The Work Duration Model can be found within the Generation-Allocation suite of models. The following tables contain estimation results for the Work Duration Model for D-FW. The first table lists the estimated coefficients for the covariates, and the second table lists the estimated threshold parameters.

| Variable                      | Parameter |
|-------------------------------|-----------|
| female                        | -0.50140  |
| have driver's license         | 0.89400   |
| partly flexible work schedule | 0.43170   |
| works in basic industry       | 0.57070   |

| variance of gamma heterogeneity terr |           | erm | m 1.07700 |          |
|--------------------------------------|-----------|-----|-----------|----------|
| Thresholds                           | Parameter | Sta | rt time   | End time |
| THRESH01                             | -2.49190  |     | 0         | 239.5    |
| THRESH02                             | -1.91000  |     | 239.5     | 299.5    |
| THRESH03                             | -1.49410  |     | 299.5     | 359.5    |
| THRESH04                             | -1.23590  |     | 359.5     | 419.5    |
| THRESH05                             | -1.04780  |     | 419.5     | 449.5    |
| THRESH06                             | -0.79510  |     | 449.5     | 479.5    |
| THRESH07                             | -0.40350  |     | 479.5     | 494.5    |
| THRESH08                             | -0.10770  |     | 494.5     | 509.5    |
| THRESH09                             | 0.20990   |     | 509.5     | 514.5    |
| THRESH10                             | 0.30960   |     | 514.5     | 519.5    |
| THRESH11                             | 0.46780   |     | 519.5     | 524.5    |
| THRESH12                             | 0.61950   |     | 524.5     | 529.5    |
| THRESH13                             | 0.69180   |     | 529.5     | 534.5    |
| THRESH14                             | 0.76800   |     | 534.5     | 539.5    |
| THRESH15                             | 1.15260   |     | 539.5     | 544.5    |
| THRESH16                             | 1.27240   |     | 544.5     | 549.5    |
| THRESH17                             | 1.38920   |     | 549.5     | 554.5    |
| THRESH18                             | 1.51740   |     | 554.5     | 559.5    |
| THRESH19                             | 1.61070   |     | 559.5     | 564.5    |
| THRESH20                             | 1.71600   |     | 564.5     | 569.5    |
| THRESH21                             | 1.93710   |     | 569.5     | 574.5    |
| THRESH22                             | 2.01110   |     | 574.5     | 579.5    |
| THRESH23                             | 2.12050   |     | 579.5     | 584.5    |
| THRESH24                             | 2.39890   |     | 584.5     | 599.5    |
| THRESH25                             | 2.76370   |     | 599.5     | 614.5    |
| THRESH26                             | 3.09690   |     | 614.5     | 629.5    |
| THRESH27                             | 3.67420   |     | 629.5     | 659.5    |
| THRESH28                             | 4.14240   |     | 659.5     | 689.5    |
| THRESH29                             | 5.00170   |     | 689.5     | 749.5    |

First, enter the variance of the gamma heterogeneity term (1.077) in the box titled '*Variance*'. Then, select '*Persons*' in the '*From*' box and find the variable '*Female*' in the list of variables. Click on it and enter the coefficient (-5.014) in the box titled '*Coefficient*'. Click on the arrow button (=>) to add the term.

| ariance: 1.077                                                                         |                       |
|----------------------------------------------------------------------------------------|-----------------------|
| Duration Function                                                                      |                       |
| From:                                                                                  | Linear terms entered: |
| Households                                                                             | -0.514* FEMALE        |
| Variable:                                                                              |                       |
| HID<br>PID<br>EMPLOYED<br>STUDYING<br>LICENSE<br>WORK_ZON<br>STUD_ZON<br>FEMALE<br>AGE |                       |
| Coefficient<br>-0.514                                                                  |                       |

Enter all the other covariates in a similar manner. After all the covariates have been configured enter the threshold parameters. First, in the box titled '# *Baseline time intervals*' enter the number of discrete time periods (30) into which the duration is divided. Then to enter the threshold parameters (number of threshold parameters = 30-1 = 29) click *Edit*. Additional boxes open up to enter the start times of each of the discrete periods and the corresponding parameter estimates (sequentially from start time of the second discrete period to the start time of the last discrete period, hence there are 29 parameters for this model). For example, enter the time in the first box as 239.5 (start time of second discrete period) and the corresponding threshold parameter for the first discrete period as -2.4919. Similarly the time in the second box will be 299.5 and the corresponding threshold parameter is -1.91. Click on the arrow buttons (=> and <=) to scroll and

enter all 29 threshold parameters. The fully completed dialog box looks as shown below.

| Vork Duration                                                                                |            |       |         |                                              |                                         | l      |
|----------------------------------------------------------------------------------------------|------------|-------|---------|----------------------------------------------|-----------------------------------------|--------|
| Variance: 1.0                                                                                | 77         |       |         |                                              |                                         |        |
| - Duration Function                                                                          |            |       |         | Linearte                                     | ms entered <sup>.</sup>                 |        |
| Households<br>Persons<br>Zones<br>Other                                                      | ~          |       |         | -0.5014*<br>0.894*Ll<br>0.4317**<br>0.5707** | FEMALE<br>CENSE<br>WRKPFLEX<br>WRKBASIC |        |
| Variable:                                                                                    |            |       |         |                                              |                                         |        |
| HID<br>N_ADULTS<br>N_AUTOS<br>ZONE_ID<br>NAGE04<br>NAGE515<br>NONEMPST<br>NUMLIC<br>MOR1ADUL |            |       |         | ]                                            |                                         |        |
| Coefficient:                                                                                 |            |       |         |                                              |                                         |        |
| # Baseine time inte                                                                          | irvals: 30 | Edit  |         |                                              | ок                                      | Cancel |
| Base Line Hazar                                                                              | d          |       |         |                                              |                                         |        |
| Time Marke                                                                                   | r. 1       | 2     | 3       | 4                                            | 5                                       | -      |
| Time                                                                                         | e: 239.5   | 299.5 | 359.5   | 419.5                                        | 449.5                                   |        |
| Paramete                                                                                     | r: -2.4919 | -1.91 | -1.4941 | -1.2359                                      | -1.0478                                 | <=     |

### c. Household Activity Generation Model (Multinomial Logit)

The Household Activity Generation Model can be found within the Generation-Allocation suite of models. The discrete choices for this model are shopping, social/recreational, personal business, shopping and social/recreational, shopping and personal business, social/recreational and personal business, all three types of activity (shopping, social/recreational and personal business), and none of three. *'None'* is taken to be the base, and the utility functions estimated for D-FW for all the other alternatives are presented below.

| Shopping                           |           | Social/Recreational             |           |
|------------------------------------|-----------|---------------------------------|-----------|
| Variable                           | Parameter | Variable                        | Parameter |
| Constant                           | -8.24400  | Constant                        | -7.81370  |
| # HH vehicles                      | 0.17690   | # HH vehicles                   | 0.25970   |
| # not employed/studying in HH      | 0.56050   | median income of HH zone        | 0.01660   |
| median income of HH zone           | 0.01540   | accessibility to all employment | 0.50380   |
| accessibility to retail employment | 0.71110   | one HH adult goes to work       | -0.57060  |
| one HH adult goes to work          | -0.59430  | two HH adults go to work        | -0.46260  |
| two HH adults go to work           | -0.64320  |                                 |           |

Personal Business Shopping - Soc/Recreational

| Variable                  | Parameter | Variable                           | Parameter |
|---------------------------|-----------|------------------------------------|-----------|
| Constant                  | -1.48060  | Constant                           | -15.82690 |
| # kids age 5 to 15 in HH  | -0.26760  | # HH vehicles                      | 0.43660   |
| # HH vehicles             | 0.42500   | # not employed/studying in HH      | 0.56050   |
| HH income (\$1000)        | 0.00330   | median income of HH zone           | 0.03200   |
| median income of HH zone  | 0.01040   | accessibility to retail employment | 0.71110   |
| one HH adult goes to work | -0.81150  | accessibility to all employment    | 0.50380   |
| two HH adults go to work  | -1.37410  | one HH adult goes to work          | -1.16490  |
|                           |           | two HH adults go to work           | -1.10580  |

| Shopping – Personal Business             |           | Soc/Recreational – Pers. Bus.   |           |
|------------------------------------------|-----------|---------------------------------|-----------|
| Variable                                 | Parameter | Variable                        | Parameter |
| Constant                                 | -9.17120  | Constant                        | -8.91260  |
| # kids age 5 to 15 in HH                 | -0.26760  | # kids age 5 to 15 in HH        | -0.26760  |
| # HH vehicles                            | 0.60190   | # HH vehicles                   | 0.68470   |
| <pre># not employed/studying in HH</pre> | 0.56050   | HH income (\$1000)              | 0.00330   |
| HH income (\$1000)                       | 0.00330   | median income of HH zone        | 0.02700   |
| median income of HH zone                 | 0.02580   | accessibility to all employment | 0.50380   |
| accessibility to retail employment       | 0.71110   | one HH adult goes to work       | -1.38210  |
| one HH adult goes to work                | -1.40580  | two HH adults go to work        | -1.83670  |
| two HH adults go to work                 | -2.01730  |                                 |           |

### All three

| Variable                                 | Parameter |
|------------------------------------------|-----------|
| Constant                                 | -16.16240 |
| # kids age 5 to 15 in HH                 | -0.26760  |
| # HH vehicles                            | 0.86160   |
| <pre># not employed/studying in HH</pre> | 0.56050   |
| HH income (\$1000)                       | 0.00330   |
| median income of HH zone                 | 0.04240   |
| accessibility to retail employment       | 0.71110   |
| accessibility to all employment          | 0.50380   |
| one HH adult goes to work                | -1.97640  |
| two HH adults go to work                 | -2.47990  |

-----

First, select the base alternative (*None*) from the '*Base Alternative*' drop-down list. Then select each of the remaining alternatives by turn from the '*Alternative*' drop-down list and configure the corresponding utility function. The method of configuration of a utility function is identical to that of the linear regression model, i.e., select the variables from the '*Variable*' list, enter the coefficient in the '*Coefficient*' box and click on the arrow (=>) to add the terms. For instance, the completely configured utility function for the *shopping* alternative is shown below.

| HH Activity Gener                                                                                                    | ation |                                                                                                    |
|----------------------------------------------------------------------------------------------------|-------|----------------------------------------------------------------------------------------------------|
| HH Activity Gener<br>Base alternative:<br>Utility Function<br>Alternative:<br>From:<br>Households<br>Persons<br>Zones<br>Other<br>Variable:<br>HID<br>N_ADULTS<br>N_AUTOS<br>ZONE_ID<br>NAGE04<br>NAGE515<br>NONEMPST<br>NUMLIC<br>MOR1ADUL<br>Coefficient | Ation | Linear terms entered:<br>-8.244* Constant (One)<br>0.1769* N_AUTOS<br>0.5605* NONEMPST<br>1.54e-002* Z_MEDINC<br>0.7111*ACC_RET<br>-0.5943* One HH adult goes to work (binary)<br>-0.6432* Two HH adults go to work (binary) |
|                                                                                                    |       | Clear function OK Cancel                                                                                                    |

When the *shopping* alternative is configured, select the *social/recreational* alternative and proceed to configure it. The configured utility function is shown in the following figure.

| HH Activity Gener                                                                                                    | ration | X                                                                                                    |
|----------------------------------------------------------------------------------------------------|--------|----------------------------------------------------------------------------------------------------|
| Base alternative:<br>Utility Function<br>Alternative:<br>From:<br>Households<br>Persons<br>Zones<br>Other<br>Variable:<br>HID<br>N_ADULTS<br>N_AUTOS<br>ZONE_JD<br>NAGE515<br>NONEMPST<br>NUMLIC<br>MOR1ADUL<br>Coefficient | None   | Linear terms entered:<br>-7.8137 * Constant (One)<br>0.2597 * N_AUTOS<br>1.66e-002 * Z_MEDINC<br>0.5038 * ACC_ALL<br>-0.5706 * One HH adult goes to work (binary<br>-0.4626 * Two HH adults go to work (binary) |
|                                                                                                    |        | Clear function                                                                                                    |
|                                                                                                    |        | OK Cancel                                                                                                    |

Proceed in a similar manner with the remaining alternatives. The configured utility function for the personal business alternative is shown below.

| HH Activity Gener                                                                                                    | ation             |         | X                                                                                                    |
|----------------------------------------------------------------------------------------------------|-------------------|---------|----------------------------------------------------------------------------------------------------|
| Base alternative:                                                                                                    | None              | •       |                                                                                                    |
| Utility Function<br>Alternative:<br>From:<br>Households<br>Persons<br>Zones<br>Other<br>Variable:<br>HID<br>N_ADULTS<br>N_AULTOS | Personal business | ×<br>-> | Linear terms entered:<br>-1.4806 * Constant (One)<br>-0.2676 * NAGE515<br>0.425 * N_AUTOS<br>3.3e-003 * HHTOTINC<br>1.04e-002 * Z_MEDINC<br>-0.8115 * One HH adult goes to work (binary)<br>-1.3741 * Two HH adults go to work (binary) |
| ZONE_ID<br>NAGE04<br>NAGE515<br>NONEMPST<br>NUMLIC<br>MOR1ADUL                                                                   |                   | (=      |                                                                                                    |
|                                                                                                    |                   |         | Clear function                                                                                                    |
|                                                                                                    |                   |         | OK Cancel                                                                                                    |

The configured utility function for the *shopping and social/recreational* alternative is seen in the following figure, which is followed by the utility function for *shopping and personal business*.

| Base alternative:                                                                                                    | None | ~  |                                                                                                    |
|----------------------------------------------------------------------------------------------------|------|----|----------------------------------------------------------------------------------------------------|
| Utility Function                                                                                                    |      |    |                                                                                                    |
| Atternative:<br>From:<br>Persons<br>Zones<br>Other<br>Variable:<br>HID<br>N_ADULTS<br>N_AUTOS<br>ZONE_ID<br>NAGE515<br>NONEMPST<br>NUMLIC<br>MOR1ADUL<br>Coefficient |      | => | Linear terms entered:<br>-15.8269 * Constant (One)<br>0.4366 * N_AUTOS<br>0.5605 * NONEMPST<br>3.2e-002 * Z_MEDINC<br>-1.1649 * One HH adult goes to work (binary<br>-1.1058 * Two HH adults go to work (binary)<br>0.7111 * ACC_RET<br>0.5038 * ACC_ALL |
|                                                                                                    |      |    | Clear function                                                                                                    |
|                                                                                                    |      |    | OK Cancel                                                                                                    |

| HH Activity Gener                                                                                                    | ation                              |         | X                                                                                                    |
|----------------------------------------------------------------------------------------------------|------------------------------------|---------|----------------------------------------------------------------------------------------------------|
| HH Activity Gener<br>Base alternative:<br>Utility Function<br>Alternative:<br>From:<br>Households<br>Persons<br>Zones<br>Other<br>Variable:<br>HID<br>N_ADULTS<br>N_AUTOS<br>ZONE_ID<br>NAGE04<br>NAGE04<br>NAGE0515<br>NONEMPST<br>NUMLIC<br>MOR1ADUL | ation None Shopping and Personal B | usiness | Linear terms entered:<br>-9.1712 * Constant (One)<br>-0.2676 * NAGE515<br>0.6019 * N_AUTOS<br>0.5605 * NONEMPST<br>3.3e-003 * HHTOTINC<br>2.58e-002 * Z_MEDINC<br>0.7111 * ACC_RET<br>-1.4058 * One HH adult goes to work (binary)<br>-2.0173 * Two HH adults go to work (binary) |
|                                                                                                    |                                    |         | Clear function                                                                                                    |
|                                                                                                    |                                    |         |                                                                                                    |

Finally, the following two figures represent the utility functions for the alternatives '*social/recreational and personal business*' and '*all three types*'.

| HH Activity Genera                                                                                                    | ation | X                                                                                                    |
|----------------------------------------------------------------------------------------------------|-------|----------------------------------------------------------------------------------------------------|
| Base alternative:<br>Utility Function<br>Alternative:<br>From:<br>Households<br>Persons<br>Cones<br>Other<br>Variable:<br>HID<br>N_ADULTS<br>N_AUTOS<br>ZONE_ID<br>NAGE04<br>NAGE04<br>NAGE515<br>NONEMPST<br>NUMLIC<br>MOR1ADUL<br>Coefficient | None  | Linear terms entered:<br>-8.9126 * Constant (One)<br>-0.2676 * NAGE515<br>0.6847 * N_AUTOS<br>3.3e-003 * HHTOTINC<br>2.7e-002 * Z_MEDINC<br>-1.3821 * One HH adult goes to work (binary)<br>-1.8367 * Two HH adults go to work (binary)<br>0.5038 * ACC_ALL |
|                                                                                                    |       | Clear function                                                                                                    |
|                                                                                                    |       | OK Cancel                                                                                                    |

| HH Activity Gene                                                                             | ration                      |          | <u> </u>                                                                                                    |
|----------------------------------------------------------------------------------------------|-----------------------------|----------|----------------------------------------------------------------------------------------------------|
| Base alternati∨e:                                                                            | None                        | *        |                                                                                                    |
| Utility Function                                                                             |                             |          | ]                                                                                                    |
| Alternative:                                                                                 | All Three Types of Activity | <b>~</b> |                                                                                                    |
| From:                                                                                        |                             |          | Linear terms entered:                                                                                                    |
| Households<br>Persons<br>Zones<br>Other                                                      |                             |          | -16.1624 * Constant (One)<br>-0.2676 * NAGE515<br>0.8616 * N_AUTOS<br>0.5605 * NONEMPST                                     |
| Variable:                                                                                    |                             |          | 3.3e-003*HHTOTINC<br>4.24e-002*Z MEDINC                                                                                     |
| HID<br>N_ADULTS<br>N_AUTOS<br>ZONE_ID<br>NAGE04<br>NAGE515<br>NONEMPST<br>NUMLIC<br>MOR1ADUL |                             | =>       | -1.9764* One HH adult goes to work (binary<br>-2.4799*Two HH adults go to work (binary)<br>0.7111*ACC_RET<br>0.5038*ACC_ALL |
| Coefficient:                                                                                 |                             |          | Clear function                                                                                                    |
|                                                                                              |                             |          | OK Cancel                                                                                                    |

This concludes the configuration of the Household Activity Generation Model.

d. Work-Home Stop Location Model (Location Choice)

The Work-Home Stop Location Model can be found within the Stop-level suite of models for non-workers. The inputs required for the location choice model are the variance and the utility function expression. Therefore, configuring this model is identical to configuring a linear regression model. The variance, which is essentially the variance of the regression model for travel time, is 0.47358 for D-FW. The following table contains estimation results for the utility function for D-FW.

| Variable                           | Parameter |
|------------------------------------|-----------|
|                                    |           |
| LN (total employment)              | 0.2945    |
| LN (total population)              | 0.1699    |
| auto IVTT                          | -0.1681   |
| interaction: eat out and auto IVTT | -0.0639   |
| distance from ultimate destination | -0.1754   |

| 0.8785 |
|--------|
| 1.0064 |
| -0.041 |
|        |

First enter the variance (0.47358) in the box titled 'Variance', and then enter the terms of the utility function. For the variables LN(total employment) and LN(total population), enter the same parameter value for each of the six interaction terms with the six activity types that can be undertaken at the stop location viz; shopping, social/recreational, personal business, eat out, serve passengers and miscellaneous. So for example, select the interaction variables of LN (total population) with the six activity types and enter 0.1699 as the *Coefficient* for each. This is illustrated in the dialog box shown below.

| tility Function  From:  Persons Zones Other Variable:  O and D zones are adjacent O and D are same zones distance of D from ultimate destination interaction: Ln population and shop activity interaction: Ln population and personal activity interaction: Ln population and serve pax activity interaction: Ln population and serve pax activity interaction: Ln population and serve pax activity interaction: Ln population and serve pax activity interaction: Ln population and serve pax activity interaction: Ln population and serve pax activity interaction: Ln population and misc activity interaction: Ln population and misc activity | <ul> <li>Linear terms entered:</li> <li>0.1699 * interaction: Ln population and shop</li> <li>0.1699 * interaction: Ln population and serve</li> <li>0.1699 * interaction: Ln population and eat o</li> <li>0.1699 * interaction: Ln population and serve</li> <li>0.1699 * interaction: Ln population and misc</li> </ul> |
|----------------------------------------------------------------------------------------------------|----------------------------------------------------------------------------------------------------|
|----------------------------------------------------------------------------------------------------|----------------------------------------------------------------------------------------------------|

Follow the same procedure for LN (total employment). For auto IVTT, the coefficient of the interaction terms with all activity types, except eat out, is - 0.1681. The coefficient of the interaction term of auto IVTT with eat out is given by the sum of -0.1681 and -0.0639, which is -0.232. The remaining variables will be specified as is. Thus, the fully configured dialog box is as shown in the following figure.

| Variance: 0.47358 | <ul> <li>Linear terms entered:</li> <li>0.1699 * interaction: Ln population au<br/>0.1699 * interaction: Ln population au<br/>0.2945 * interaction: Ln employment<br/>0.2945 * interaction: Ln employment<br/>0.2945 * interaction: Ln employment<br/>0.2945 * interaction: Ln employment<br/>0.2945 * interaction: Ln employment<br/>0.2945 * interaction: DA IVTT and si<br/>-0.1681 * interaction: DA IVTT and si<br/>-0.1681 * interaction: DA IVTT and p<br/>-0.232 * interaction: DA IVTT and p<br/>-0.232 * interaction: DA IVTT and si<br/>-0.1681 * interaction: DA IVTT and si<br/>-0.1681 * interaction: DA IVTT and p<br/>-0.232 * interaction: DA IVTT and p<br/>-0.232 * interaction: DA IVTT and si<br/>-0.1681 * interaction: DA IVTT and si<br/>-0.1681 * interaction: DA IVTT and si<br/>-</li></ul> | Id s: A<br>Id m<br>and<br>and<br>and<br>and<br>and<br>and<br>and<br>and |
|-------------------|----------------------------------------------------------------------------------------------------|-------------------------------------------------------------------------|
|-------------------|----------------------------------------------------------------------------------------------------|-------------------------------------------------------------------------|

e. Work-Home Commute Number of Stops Model (Ordered Probit)

The Work-Home Commute Number of Stops Model can be found within the Pattern-level suite of models for workers. The following table presents the estimation results for the WH Commute Number of Stops Model for D-FW.

| Variable      | Parameter |
|---------------|-----------|
| Work end time | -0.00160  |

| WH mode is DA                       | 0.90750   |
|-------------------------------------|-----------|
| WH mode is SR                       | 1.82030   |
| WH mode is DASR                     | 3.11310   |
| Person undertakes shopping          | 0.73210   |
| Person undertakes social/recreation | 0.53290   |
| Person undertakes personal-         |           |
| business                            | 1.03440   |
| Multiple adult HH                   | -0.23210  |
| Employed                            | 0.62240   |
| # kids 5-15 in the HH               | -0.29810  |
|                                     |           |
| Thresholds                          | Parameter |
| 0 and 1 stop                        | 1.05310   |
| 1 and 2 stops                       | 2.43230   |
| 2 and 3 stops                       | 3.38470   |

The only inputs required for this model are the propensity function and threshold parameters. Configuring the propensity function is identical to configuring the linear regression expression. For the WH Commute Number of Stops Model, first select the *Work end time* variable from the *Other* list and enter the corresponding coefficient (-0.0016). Click on the arrow button (=>) to add the term.

| From:                                                                                                    | Linear terms entered:               |
|----------------------------------------------------------------------------------------------------|-------------------------------------|
| Persons<br>Zones<br>Dther<br>/ariable:<br>Work end time (continous)<br>WH commute by DA (binary)<br>WH commute by SR (binary)<br>WH commute by SR (binary)<br>WH commute by Valk (binary)<br>WH commute by TR (binary)<br>Person undertakes shopping activity (binary)<br>Person undertakes personal business activity (binary) | -0.0016 * Work end time (continous) |
|                                                                                                    |                                     |
| 0.0016                                                                                                    |                                     |

Proceed to add all the remaining terms. When the utility (or propensity) function has been fully configured, turn to the threshold parameters. The software supports four stop options (0-3 stops) during the Work-Home commute; hence the number of threshold parameters for the Work-Home Commute Number of Stops Model is predetermined to be 3. Click on the *Edit* button adjacent to the '#*Threshold Values*' box to specify the threshold parameters. This causes three additional boxes to open up where the threshold parameters may be entered. From the model results table we see that the threshold parameter between 0 and 1 stops is 1.0531. Enter this value into the first box. The completely configured dialog box is as shown below.

| WH Number of Sta<br>Utility Function<br>From:<br>Households<br>Persons<br>Zones<br>Other<br>Variable:<br>HID<br>N_ADULTS<br>N_AUTOS<br>ZONE_ID<br>NAGE04<br>NAGE515<br>NONEMPST<br>NUMLIC<br>MOR1ADUL<br>Coefficient: | pps         |        | => < = | Linear terms entered:<br>-1.6e-003 * Work end<br>0.9075 * WH commute<br>1.8203 * WH commute<br>3.1131 * WH commute<br>0.7321 * Person unde<br>0.5329 * Person unde<br>1.0344 * Person unde<br>-0.2321 * MOR1ADUL<br>0.6224 * EMPLOYED<br>-0.2981 * NAGE515 | time (continous)<br>e by DA (binary)<br>e by SR (binary)<br>e by DA-SR (binary)<br>rtakes shopping activit<br>rtakes social activity (k<br>rtakes personal busine |
|----------------------------------------------------------------------------------------------------|-------------|--------|--------|----------------------------------------------------------------------------------------------------|----------------------------------------------------------------------------------------------------|
| # Threshold Values:                                                                                                    | 3           | Edit   |        | ОК                                                                                                    | Cancel                                                                                                    |
| Threshold:<br>Value:                                                                                                    | 1<br>1.0531 | 2.4323 | 3.3847 |                                                                                                    | =>                                                                                                    |

6. When the entire model system has been configured using the dialog boxes as described, save the model system in a model configuration file using the *Save* command in the Models Menu. Specify the location and title for the model configuration file.

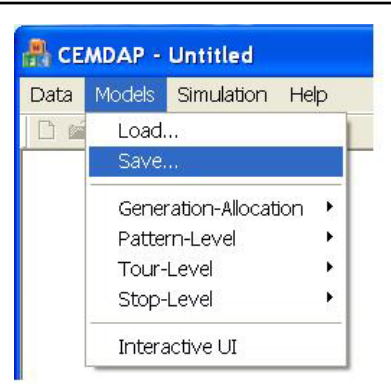

7. Load the sample model configuration file DFW\_Model\_All (which contains the entire D-FW model system) located in the /data folder under the installation destination directory using the Load command in the Models Menu. Take a look at all the dialog boxes to examine the completely configured models.

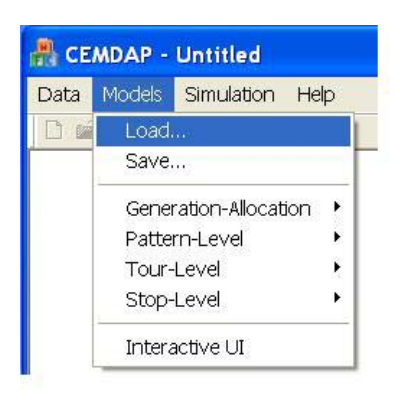

8. Initiate the trial simulation run by clicking on the *Run* command in the *Simulation Menu*. When all twenty households in the sample input database have been processed the simulation will terminate. The output files will be created in the default location and can be examined to analyze the simulated activity-travel patterns. The output files in the ASCII format appear as shown below.

CEMDAP User's Manual v 1.0

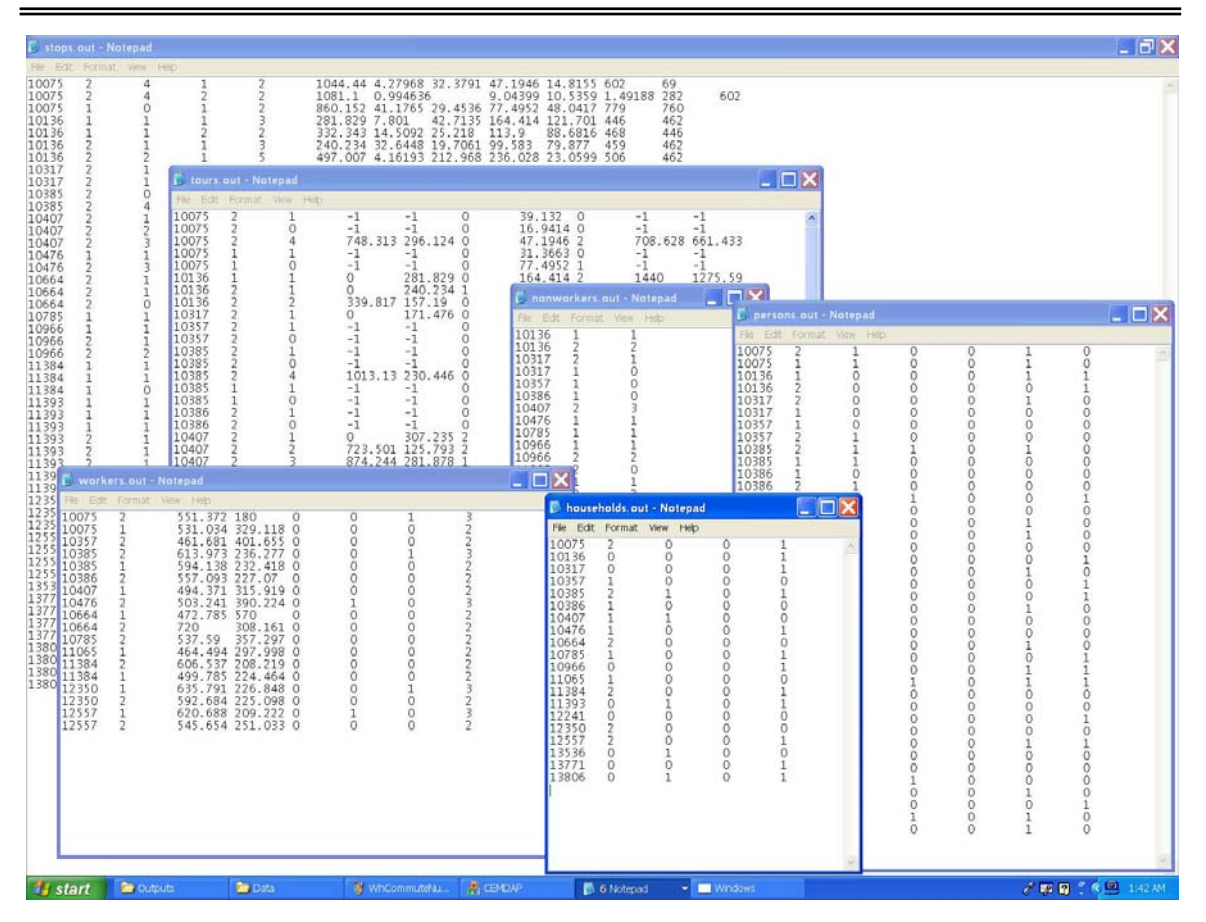

- 9. Import the data into SPSS following the instructions outlined below.
  - a. Open SPSS by clicking on the program from the *Start* menu.
  - b. Go to the *File* menu, find *Open -> Data* and click on it.

| 🛅 Untitled - SPSS D  | ata Editor  |                  |        |
|----------------------|-------------|------------------|--------|
| File Edit View Dat   | a Transform | Analyze          | Graphs |
| New                  | •           | (A) 》王]          |        |
| Open                 | •           | Data             | i i    |
| Open Database        |             | Synta:           | x      |
| Read Text Data       |             | Outpu            | it     |
| Save                 | Ctrl+S      | Script.<br>Other | . [    |
| Save As              |             |                  |        |
| Display Data Info    |             |                  |        |
| Apply Data Dictional | γ           |                  |        |
| Cache Data           |             |                  |        |
| Print                | Ctrl+P      |                  |        |

c. In the *Open File* dialog box that opens up, select 'All *file types*' and navigate to the location of the output files. Click on *households.out* and click *Open*.

| Open File                                                         |                   |          | ? 🔀      |
|-------------------------------------------------------------------|-------------------|----------|----------|
| Look in: 🔎                                                        | outputs           | 🛨 🗢 🗲    | <b>.</b> |
| households nonworkers persons.out stops.out tours.out workers.out | .out<br>.out<br>t |          |          |
| File name:                                                        | households.out    |          | Open     |
| Files of type:                                                    | All Files (*.*)   | <b>_</b> | Paste    |
|                                                                   |                   |          | Cancel   |

d. In the *Text Import Wizard* dialog box that opens up, select the radial button that reads *Yes* under the question '*Does your text file match a pre-defined format?*', and use the browse button to locate the SPSS Text Wizard Template file *HHfile.tpf*. Click *Next* when finished.

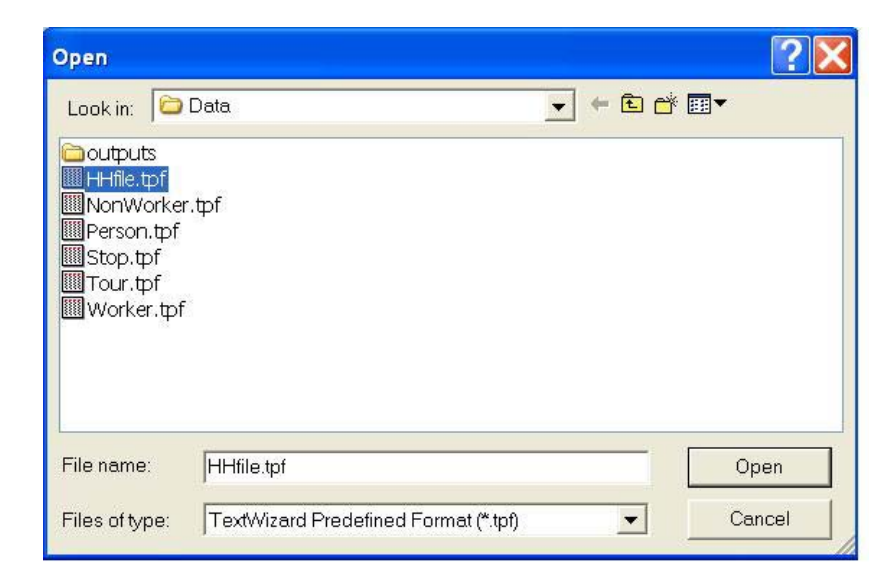

- e. Now click *Next* in the all remaining screens of the *Text Import Wizard* until the final step. In the final screen click *Finish*. The imported data is loaded into SPSS.
  Click on *File -> Save As* to specify a location and filename for the imported data.
- f. Proceed in the same manner with all the remaining output files, and save the corresponding SPSS files as persons.sav, workers.sav, nonworkers.sav, tours.sav and stops.sav. Refer chapter 3 for a description of the columns in the output files.
- 10. The imported SPSS household and person data files look as shown in the following figure. In particular, take a look at the household with ID 13806. This household consists of two adults, both non-workers. On the given day, person 1 makes shopping and personal business stops, while person 2 makes only personal business stop(s).

| 🛗 HHfile. sav - SPSS Data Editor |               |               |              |                                       |                  |     |          |  |
|----------------------------------|---------------|---------------|--------------|---------------------------------------|------------------|-----|----------|--|
| File Edit                        | View Data 1   | Fransform Ana | alyze Graphs | Utilities Windo                       | ow Help          |     |          |  |
| <b>2</b> -                       |               |               |              |                                       |                  |     |          |  |
| 1 : hid 10075                    |               |               |              |                                       |                  |     |          |  |
| 1                                | hid           | n work        | makeshop     | makesoc                               | makepers         | var |          |  |
| 1                                | 10075         | 2             | 0            | 0                                     | 1                |     |          |  |
| 2                                | 10136         | 0             | 0            | 0                                     | 1                |     |          |  |
| 3                                | 10317         | 0             | 0            | 0                                     | 1                |     |          |  |
| 4                                | 10357         | 1             | 0            | 0                                     | 0                |     |          |  |
| 5                                | 10385         | 2             | 1            | 0                                     | 1                |     |          |  |
| 6                                | 10386         | 1             | 0            | 0                                     | 0                |     |          |  |
| 7                                | 10407         | 1             | 1            | 0                                     | 0                |     |          |  |
| 8                                | 10476         | 1             | 0            | 0                                     | 1                |     |          |  |
| 9                                | 10664         | 2             | 0            | 0                                     | 0                |     |          |  |
| 10                               | 10785         | 1             | 0            | 0                                     | 1                |     |          |  |
| 11                               | 10966         | 0             | 0            | 0                                     | 1                | -   |          |  |
| 12                               | 11065         | 1             | 0            | 0                                     | 0                |     |          |  |
| 13                               | 11384         | 2             | 0            | 0                                     | 1                | -   |          |  |
| 14                               | 11393         | 0             | 1            | 0                                     | 1                |     |          |  |
| 15                               | 12241         | 0             | 0            | 0                                     | 0                |     |          |  |
| 16                               | 12350         | 2             | 0            | 0                                     | 0                |     |          |  |
| 17                               | 12557         | 2             | 0            | 0                                     | 1                |     |          |  |
| 18                               | 13536         | 0             | 1            | 0                                     | 0                |     |          |  |
| 19                               | 13771         | 0             | 0            | 0                                     | 1                |     |          |  |
| 20                               | 13806         | 0             | 1            | 0                                     | 1                |     |          |  |
| 21                               |               |               |              |                                       |                  |     | <b>T</b> |  |
| ▲ ►\Da                           | ta View 🛛 Var | iable View /  | •            | a a a a a a a a a a a a a a a a a a a |                  |     |          |  |
|                                  |               | 6             |              | SPSS Pr                               | ocessor is ready | ,   | - //.    |  |

| 🔲 Person      | file.sav - SPSS                       | Data Editor   |             |                  |        |       |          |  |  |
|---------------|---------------------------------------|---------------|-------------|------------------|--------|-------|----------|--|--|
| File Edit     | View Data Tr                          | ransform Anal | lyze Graphs | Utilities Windov | v Help |       |          |  |  |
| 280           |                                       | 1 🔚 🗗 🚧       | *III II II  | <b>5</b>         |        |       |          |  |  |
| 1 : hid 10075 |                                       |               |             |                  |        |       |          |  |  |
| r I           | hid                                   | pid           | isworker    | pshop            | psoc   | ppers | pother 📩 |  |  |
| 26            | 11384                                 | 1             | 1           | 0                | 0      | 0     | 1        |  |  |
| 27            | 11393                                 | 1             | 0           | 0                | 0      | 1     | 1        |  |  |
| 28            | 11393                                 | 2             | 0           | 1                | 0      | 1     | 1        |  |  |
| 29            | 12241                                 | 2             | 0           | 0                | 0      | 0     | 0        |  |  |
| 30            | 12241                                 | 1             | 0           | 0                | 0      | 0     | 0        |  |  |
| 31            | 12350                                 | 1             | 1           | 0                | 0      | 0     | 1        |  |  |
| 32            | 12350                                 | 2             | 1           | 0                | 0      | 0     | 0        |  |  |
| 33            | 12557                                 | 1             | 1           | 0                | 0      | 1     | 1        |  |  |
| 34            | 12557                                 | 2             | 1           | 0                | 0      | 0     | 0        |  |  |
| 35            | 13536                                 | 1             | 0           | 0                | 0      | 0     | 0        |  |  |
| 36            | 13536                                 | 2             | 0           | 1                | 0      | 0     | 0        |  |  |
| 37            | 13771                                 | 1             | 0           | 0                | 0      | 1     | 0        |  |  |
| 38            | 13771                                 | 2             | 0           | 0                | 0      | 0     | 1        |  |  |
| 39            | 13806                                 | 1             | 0           | 1                | 0      | 1     | 0        |  |  |
| 40            | 13806                                 | 2             | 0           | 0                | 0      | 1     | 0        |  |  |
| 41            | · · · · · · · · · · · · · · · · · · · |               |             |                  |        |       |          |  |  |
| 42            |                                       |               |             | 1                |        |       |          |  |  |

Let us take a look at the pattern-level attributes for this individual in the nonworkers.sav SPSS output file. As seen from the figure below, this person is predicted to have made one tour.

| 🎬 nonworker. sav - SPSS Data Editor |           |              |              |           |             |  |  |  |  |
|-------------------------------------|-----------|--------------|--------------|-----------|-------------|--|--|--|--|
| File Edit                           | View Data | Transform Ar | alyze Graphs | Utilities | Window Help |  |  |  |  |
|                                     | 🖳 🔊 🖂     | 🗐 🔚 💽 M      |              | e 🖪 🛛     | 0           |  |  |  |  |
| 22 : hid                            |           | 138          | 06           |           |             |  |  |  |  |
|                                     | hid       | pid          | ntours       | var       | var         |  |  |  |  |
| 19                                  | 13771     | 1            | 2            |           |             |  |  |  |  |
| 20                                  | 13771     | 2            | : 1          |           |             |  |  |  |  |
| 21                                  | 13806     | 1            | 1            |           |             |  |  |  |  |
| 22                                  | 13806     | 2            | 1            |           |             |  |  |  |  |
| 23                                  |           | 2            |              |           |             |  |  |  |  |

Further, examining the tour-level attributes for this individual (refer figure below) indicates that the person stays at home until 6:06AM (home-stay duration = 186.13 minutes from the start of the day at 3:00AM). We also note that the person makes two stops during the tour.

| 💼 tour. sa     | av - SPSS Data | Editor         |              |                 |        |      |         |        |          |          |   |
|----------------|----------------|----------------|--------------|-----------------|--------|------|---------|--------|----------|----------|---|
| File Edit      | View Data T    | ransform Analy | yze Graphs ' | Utilities Windo | w Help |      |         |        |          |          |   |
| <b>2</b> 88    |                | 1 🛌 😥 🏘        | * it 3 4     |                 |        |      |         |        |          |          |   |
| 62 : hid       |                | 13806          |              |                 |        |      |         |        |          |          |   |
|                | hid            | pid            | tourid       | hsstart         | hsdur  | mode | tourdur | nstops | atimetur | atimehs  |   |
| 59             | 13771          | 1              | 2            | 647.25          | 286.58 | 0    | 18.63   | 1      | 792.75   | 774.12   |   |
| 60             | 13771          | 2              | 1            | .00             | 642.63 | 0    | 79.67   | 2      | 1440.00  | 1360.33  |   |
| 61             | 13806          | 1              | 1            | .00             | 269.34 | 0    | 299.21  | 2      | 1440.00  | 1140.79  | _ |
| 62             | 13806          | 2              | 1            | .00             | 186.13 | 0    | 380.02  | 2      | 1440.00  | 1059.98  |   |
| 63             |                |                |              |                 |        |      |         |        |          |          |   |
| 64             |                |                |              |                 |        |      |         |        |          |          | - |
| <u>∢</u> ) ∖Da | ta View (Vari  | able View /    |              |                 |        | •    |         |        |          | <u> </u> |   |

Next, examine the stop-level attributes in the SPSS output file *stop.sav*. The person leaves home at 6:06AM (home-stay duration = 186.13 minutes) and reaches the first stop location at 7:02AM (travel time = 56.33 minutes) where he undertakes personal business (activity type = 2) until 8:29AM (duration of activity = 86.87 minutes). In
addition we also know that the person leaves from zone 362 (home, and origin stop location) and that the location of the first stop is zone 162. Similarly the characteristics of the second stop can be determined to completely construct the individual's activity-travel patterns.

| 🛅 stop. sa | w - SPSS Data                                                      | Editor |        |          |                  |        |       |          |         |         |         |          | X |
|------------|--------------------------------------------------------------------|--------|--------|----------|------------------|--------|-------|----------|---------|---------|---------|----------|---|
| File Edit  | File Edit View Data Transform Analyze Graphs Utilities Window Help |        |        |          |                  |        |       |          |         |         |         |          |   |
| 685        |                                                                    |        |        |          |                  |        |       |          |         |         |         |          |   |
| 49 : hid   |                                                                    | 13806  | 5      |          |                  |        |       |          |         |         |         |          |   |
|            | hid                                                                | pid    | tourid | stopid   | acttype          | startt | travt | duration | avtimes | avtimet | stoploc | ostoploc |   |
| 47         | 13806                                                              | 1      | 1      | 1        | 2                | 269.34 | 49.98 | 56.14    | 299.21  | 243.07  | 114     | 362      | - |
| 48         | 13806                                                              | 1      | 1      | 2        | 2                | 375.47 | 23.60 | 116.54   | 193.09  | 76.56   | 95      | 114      |   |
| 49         | 13806                                                              | 2      | 1      | 1        | 2                | 186.13 | 56.33 | 86.87    | 380.02  | 293.15  | 162     | 362      | - |
| 50         | 13806                                                              | 2      | 1      | 2        | 2                | 329.33 | 36.32 | 92.31    | 236.82  | 144.51  | 218     | 162      |   |
| 51         |                                                                    | 11 (1) |        |          | 12               | 19     |       |          |         |         |         |          |   |
| ▲ ►\Da     | ✓ Data View (Variable View /                                       |        |        |          |                  |        |       |          |         |         |         |          |   |
|            |                                                                    |        |        | SPSS Pro | ocessor is ready |        |       |          |         |         |         |          | 1 |

## **Appendix A.** Model Configuration File

CEMDAP comprises of a suite of econometric models and consequently requires the user to specify a large number of parameters in order to complete describe the econometric system. The software offers a means to save the parameters specified through the GUI into an external ASCII file for re-use. This external ASCII file is called the model configuration file. The syntax of the file is designed more for its compatibility with the class hierarchy of CEMDAP than for its readability. Users are advised to configure models via the user interface provided by CEMDAP as opposed to editing the configuration file directly.

The file contains a complete description of each of the modeling modules included in the CEMDAP modeling framework in a predefined sequence (refer Table A.1. for the sequence). The description of each model module begins with a class name that identifies the modeling template from which the particular choice model is derived (<u>CBLogitMM</u> for Binary Logit, <u>CHazardMM</u> for Hazard Duration, <u>CRegressMM</u> for Linear Regression, <u>CMNLogitMM</u> for Multinomial Logit, <u>COrdProbitMM</u> for Ordered Probit, and <u>CLocationMM</u> for Location Choice). The second line in the section is the name of the modeling module. (A complete list of all the model components that constitute the modeling system embedded in CEMDAP and their prescribed econometric types is presented in Appendix B). The subsequent lines then describe the various parameters associated with that modeling module, such as the number of explanatory variables, the numbers identifying the specific variables for the model and the corresponding coefficients. The syntax in which the parameters are recorded is class dependent. The formats of entry in the model configuration file for each of the six classes is specified

below:

```
class CBLogitMM *
<model name>
<no. of explanatory variable in utility function>
<ID of variable 1> <ID of variable 2> ...
<Coefficient 1> < Coefficient 2> ...
class CHazardMM *
<model name>
<variance>
<no. of explanatory variable in utility function>
<ID of variable 1> <ID of variable 2> ...
< Coefficient 1> < Coefficient 2> ...
<no. of baseline time intervals>
<start of interval 2> <start of interval 3> ...
<parameter for interval 2> <parameter for interval 3> ...
class CRegressMM *
<model name>
<variance>
<no. of explanatory variable in utility function>
<ID of variable 1> <ID of variable 2> ...
< Coefficient 1> < Coefficient 2> ...
class CMNLogitMM *
<model name>
<number of alternatives>
<ID of the base alternative>
<ID of the 1<sup>st</sup> alternative> <no. of explanatory variable in utility function>
<ID of variable 1> <ID of variable 2> ...
< Coefficient 1> < Coefficient 2> ...
<ID of the 2<sup>nd</sup> alternative> <no. of explanatory variable in utility function>
<ID of variable 1> <ID of variable 2> ...
< Coefficient 1> < Coefficient 2> ...
class COrdProbitMM *
<model name>
<no. of explanatory variable in utility function>
<ID of variable 1> <ID of variable 2> ...
< Coefficient 1> < Coefficient 2> ...
```

<no. of thresholds>

<threshold 1> <threshold 2> ...

class CLocationMM \*
<model name>
<no. of explanatory variable in utility function>
<ID of variable 1> <ID of variable 2> ...
<Coefficient 1> < Coefficient 2> ...

Note that the variables in the configuration file are identified by unique IDs generated within CEMDAP. An ID is computed by (*list ID*)\*10000 + (*variable ID*). The list ID is 0, 1, 2 and 3 for variables selected from the *Households*, *Persons*, *Zones* and the *Other* list, respectively. For variables selected from the *Households*, *Persons* and *Zones* lists, the variable ID corresponds to the column number in the respective input tables. For variables from the *Other* list, the variable ID is determined from the lookup table, Table A.2.

| S.No. | Model Module                          |
|-------|---------------------------------------|
| 1     | Decision to Work                      |
| 2     | Decision to go to School              |
| 3     | Work Duration                         |
| 4     | Work Start Time                       |
| 5     | School Duration                       |
| 6     | School Start Time                     |
| 7     | HH Activity Generation                |
| 8     | Shopping Activity Allocation          |
| 9     | Soc/Rec Activity Allocation           |
| 10    | Personal-business Activity Allocation |
| 11    | Other Activity Allocation             |
| 12    | WH commute mode                       |
| 13    | WH Number of Stops                    |
| 14    | WH Commute Duration                   |
| 15    | HW commute mode, WH mode is DA        |
| 16    | HW commute mode, WH mode is DA-SR     |
| 17    | HW Number of Stops                    |
| 18    | HW Commute Duration                   |
| 19    | Worker Decision to Make Tours         |
| 20    | BW Tour Mode                          |
| 21    | BW Tour Number of Stops               |
| 22    | BW Tour Duration                      |
| 23    | BW Home Stay                          |
| 24    | WB Tour Mode                          |
| 25    | WB Tour Number of Stops               |
| 26    | WB Tour Duration                      |
| 27    | WB Home Stay                          |

 Table A.1. Sequence of Model Modules in Model Configuration File

| 28 | AW Tour Mode                         |
|----|--------------------------------------|
| 29 | AW Tour Number of Stops              |
| 30 | AW Tour Duration                     |
| 31 | AW Home Stay                         |
| 32 | WH Commute Stop Activity Type        |
| 33 | WH Commute Stop Activity Duration    |
| 34 | WH Commute Stop Travel Time          |
| 35 | WH Commute Stop Location (Auto mode) |
| 36 | HW Commute Stop Activity Type        |
| 37 | HW Commute Stop Activity Duration    |
| 38 | HW Commute Stop Travel Time          |
| 39 | HW Commute Stop Location (Auto mode) |
| 40 | BW Tour Stop Activity Type           |
| 41 | BW Tour Stop Activity Duration       |
| 42 | BW Tour Stop Travel Time             |
| 43 | BW Tour Stop Location (Auto mode)    |
| 44 | WB Tour Stop Activity Type           |
| 45 | WB Tour Stop Activity Duration       |
| 46 | WB Tour Stop Travel Time             |
| 47 | WB Tour Stop Location (Auto mode)    |
| 48 | AW Tour Stop Activity Type           |
| 49 | AW Tour Stop Activity Duration       |
| 50 | AW Tour Stop Travel Time             |
| 51 | AW Tour Stop Location (Auto mode)    |
| 52 | Number of Tours NW                   |
| 53 | Mode for Tour 1                      |
| 54 | Number of Stops in Tour 1            |
| 55 | Duration of Tour 1                   |
| 56 | Home Stay Duration before Tour 1     |
| 57 | Mode for Tour 2                      |
| 58 | Number of Stops in Tour 2            |
| 59 | Duration of Tour 2                   |
| 60 | Home Stay Duration before Tour 2     |
| 61 | Mode for Tour 3                      |
| 62 | Number of Stops in Tour 3            |
| 63 | Duration of Tour 3                   |
| 64 | Home Stay Duration before Tour 3     |
| 65 | Mode for Tour 4                      |
| 66 | Number of Stops in Tour 4            |
| 67 | Duration of Tour 4                   |
| 68 | Home Stay Duration before Tour 4     |
| 69 | Tour 1 Stop Activity Type            |
| 70 | Tour 1 Stop Activity Duration        |
| 71 | Tour 1 Stop Travel Time              |
| 72 | Tour 1 Stop Location (by Auto Mode)  |
| 73 | Tour 2 Stop Activity Type            |
| 74 | Tour 2 Stop Activity Duration        |
| 75 | Tour 2 Stop Travel Time              |
| 76 | Tour 2 Stop Location (by Auto Mode)  |
| 77 | Tour 3 Stop Activity Type            |
| 78 | Tour 3 Stop Activity Duration        |
| 79 | Tour 3 Stop Travel Time              |
| 80 | Tour 3 Stop Location (by Auto Mode)  |

| 81 | Tour 4 Stop Activity Type           |
|----|-------------------------------------|
| 82 | Tour 4 Stop Activity Duration       |
| 83 | Tour 4 Stop Travel Time             |
| 84 | Tour 4 Stop Location (by Auto Mode) |

#### Table A.2. List of 'other' variables

| Variable ID | Variable name                                                   |
|-------------|-----------------------------------------------------------------|
| 0           | Constant (equals one)                                           |
| 1           | Work-based duration (continuous)                                |
| 2           | One adult goes to work (binary)                                 |
| 3           | Two adults go to work (binary)                                  |
| 4           | Work-based duration of other worker in HH, if any (continuous)  |
| 5           | Person undertakes shopping activity (binary)                    |
| 6           | Person undertakes social activity (binary)                      |
| 7           | Person undertakes personal business activity (binary)           |
| 8           | Person undertakes other activity (binary)                       |
| 9           | Another HH adult goes to work (binary)                          |
| 10          | Another HH adult undertakes shopping activity (binary)          |
| 11          | Another HH adult undertakes social activity (binary)            |
| 12          | Another HH adult undertakes personal business activity (binary) |
| 13          | WH commute by DA (binary)                                       |
| 14          | WH commute by SR (binary)                                       |
| 15          | WH commute by DA-SR (binary)                                    |
| 16          | WH commute by Walk (binary)                                     |
| 17          | WH commute by TR (binary)                                       |
| 18          | HW commute by DA (binary)                                       |
| 19          | HW commute by SR (binary)                                       |
| 20          | HW commute by DA-SR (binary)                                    |
| 21          | HW commute by Walk (binary)                                     |
| 22          | HW commute by TR (binary)                                       |
| 23          | Work end time (continuous)                                      |
| 24          | Work start time (continuous)                                    |
| 25          | Number of WH commute stops (integer)                            |
| 26          | 0 WH commute stop (binary)                                      |
| 27          | 1 WH commute stops (binary)                                     |
| 28          | 2 WH commute stops (binary)                                     |
| 29          | 3 WH commute stops (binary)                                     |
| 30          | 4 WH commute stops (binary)                                     |
| 31          | 2 or more WH commute stops (binary)                             |
| 32          | Number of HW commute stops (integer)                            |
| 33<br>24    | 0 Hw commute stop (binary)                                      |
| 54<br>25    | 2 HW commute stops (binary)                                     |
| 33<br>26    | 2 HW commute stops (binary)                                     |
| 30<br>27    | 3 Hw commute stops (binary)                                     |
| 29          | 2 or more HW commute stops (binary)                             |
| 30          | 2 of more risk commute stops (officially)                       |
| 39<br>40    | WW commute duration (continuous)                                |
| 40          | Number of tours, non worker (integer)                           |
| 41          | 1 tour non worker (integer)                                     |
| 42<br>13    | 2 tours non worker (integer)                                    |
| 43<br>11    | 2 tours, non worker (integer)                                   |
| 44          | 5 tours, non worker (integer)                                   |

| 45         | 4 tours, non worker (integer)                                                                   |
|------------|-------------------------------------------------------------------------------------------------|
| 46         | Two or more tours by non-worker (binary)                                                        |
| 47         | Current tour made by DA (binary)                                                                |
| 48         | Current tour made by SR (binary)                                                                |
| 49         | Current tour made by DA-SR (binary)                                                             |
| 50         | Current tour made by Walk (binary)                                                              |
| 52         | Start time of home to work commute (continuous)                                                 |
| 53         | End time of work to home commute (continuous)                                                   |
| 54         | Available time for tour and home stay before tour (continuous)                                  |
| 55         | Available time for home stay before tour (continuous)                                           |
| 56         | Duration of tour (continuous)                                                                   |
| 57         | Number of stops in tour (integer)                                                               |
| 58         | 1 Tour stop (binary)                                                                            |
| 59         | 2 Tour stops (binary)                                                                           |
| 60         | 3 Tour stops (binary)                                                                           |
| 61         | 4 Tour stops (binary)                                                                           |
| 62         | 2 or more Tour stops (binary)                                                                   |
| 63         | Stop for shopping activity (binary)                                                             |
| 64         | Stop for social/recreational activity (binary)                                                  |
| 65         | Stop for personal business activity (binary)                                                    |
| 66         | Stop for eat-out activity (binary)                                                              |
| 67         | Stop for serve-passenger activity (binary)                                                      |
| 68         | Stop for miscellaneous activity (binary)                                                        |
| 69         | First stop in tour/commute (binary)                                                             |
| 70         | Second stop in tour/commute (binary)                                                            |
| 71         | Third stop in tour/commute (binary)                                                             |
| 72         | Fourth stop in tour/commute (binary)                                                            |
| 73         | Available time for activity and travel (continuous)                                             |
| 74         | Interaction: Available time for activity and travel (continuous) * One stop in tour (binary)    |
| 75         | Interaction: Available time for activity and travel (continuous) * Two stops in tour (binary)   |
| 76         | Interaction: Available time for activity and travel (continuous) * Three stops in tour (binary) |
| 77         | Interaction: Available time for activity and travel (continuous) * Four stops in tour (binary)  |
| 78         | Available time for travel (continuous)                                                          |
| 79         | Interaction: Available time for travel (continuous) * One stop in tour                          |
| 80         | Interaction: Available time for travel (continuous) * Two stops in tour                         |
| 81         | Interaction: Available time for travel (continuous) * Three stops in tour                       |
| 82         | Interaction: Available time for travel (continuous) * Four stops in tour                        |
| 83         | Duration of activity (continuous)                                                               |
| 84         | Expected WH commute time at work end time by auto (continuous)                                  |
| 85         | Expected HW commute time at work start time by auto (continuous)                                |
| 86         | Expected total commute time by auto (continuous)                                                |
| 87         | WH DA IVTT at work end time (continuous)                                                        |
| 88         | WH DA OVTT at work end time (continuous)                                                        |
| 89         | WH DA cost at work end time (continuous)                                                        |
| 90         | WH SR IVTT at work end time (continuous)                                                        |
| 91         | WH SR OVTT at work end time (continuous)                                                        |
| 92         | WH SR cost at work end time (continuous)                                                        |
| 93         | WH transit IVTT at work end time (continuous)                                                   |
| 94         | WH transit OVTT at work end time (continuous)                                                   |
| 95         | WH transit cost at work end time (continuous)                                                   |
| 96         | WH auto IVIT at work end time if WH mode is DA                                                  |
| <b>9</b> 7 | WH transit IVIT at work end time if WH mode is transit (continuous)                             |
| 98         | HW auto IVIT at work start time if HW mode is DA                                                |
| 99<br>100  | HW transit IVTT at work start time if HW mode is transit(continuous)                            |
| 100        | inter zonal travel time by DA mode at trip start time                                           |

| 101 | O and D zones are adjacent                              |
|-----|---------------------------------------------------------|
| 102 | O and D are same zones                                  |
| 103 | distance of D from ultimate destination                 |
| 104 | interaction: Ln population and shop activity            |
| 105 | interaction: Ln population and social activity          |
| 106 | interaction: Ln population and personal activity        |
| 107 | interaction: Ln population and eat out activity         |
| 108 | interaction: Ln population and serve passenger activity |
| 109 | interaction: Ln population and miscellaneous activity   |
| 110 | interaction: Ln employment and shop activity            |
| 111 | interaction: Ln employment and social activity          |
| 112 | interaction: Ln employment and personal activity        |
| 113 | interaction: Ln employment and eat out activity         |
| 114 | interaction: Ln employment and serve passenger activity |
| 115 | interaction: Ln employment and miscellaneous activity   |
| 116 | interaction: DA IVTT and shop activity                  |
| 117 | interaction: DA IVTT and social activity                |
| 118 | interaction: DA IVTT and personal activity              |
| 119 | interaction: DA IVTT and eat activity                   |
| 120 | interaction: DA IVTT and serve passenger activity       |
| 121 | interaction: DA IVTT and miscellaneous activity         |
| 122 | interaction: DA IVTT and DA mode                        |
| 123 | interaction: DA IVTT and female                         |

# **Appendix B.** List of Model Components in CEMDAP

The complete listing of the components of the model system embedded in CEMDAP is presented in the following tables. Also listed are the econometric structures prescribed in CEMDAP for the model components, and a simple model type supported in case estimated models of the prescribed type are not available.

|                                         | Prescribed Model             |                      |
|-----------------------------------------|------------------------------|----------------------|
| Model Description                       | Туре                         | Simple Model Type    |
| Decision to go to work                  | Binary logit                 | Constant only        |
| Work-based duration                     | Hazard-duration <sup>1</sup> | Simple Probabilistic |
| Work start time                         | Hazard-duration <sup>1</sup> | Simple Probabilistic |
| Decision to go to school                | Binary logit                 | Constant only        |
| School-based duration                   | Linear-regression            | Simple Probabilistic |
| School start time                       | Linear-regression            | Simple Probabilistic |
| HH activity generation                  | Multinomial logit            | Constants only       |
| Shopping activity allocation            | Binary logit                 | Constant only        |
| Social/Recreational activity allocation | Binary logit                 | Constant only        |
| Personal business activity allocation   | Binary logit                 | Constant only        |
| "Other" activity participation          | Binary logit                 | Constant only        |

 Table B.1. Components of the generation-allocation model system

proportional hazard function with non-parametric baseline hazard and gamma heterogeneity

| Model Description                            | Prescribed Model<br>Type | Simple Model Type    |
|----------------------------------------------|--------------------------|----------------------|
| The pattern-level model system               |                          |                      |
| WH commute mode                              | Multinomial logit        | Constants only       |
| WH commute stops                             | Ordered probit           | Thresholds only      |
| WH commute duration                          | Linear-regression        | Simple Probabilistic |
| HW commute mode (WH Drive-Alone)             | Binary logit             | Constants only       |
| HW commute mode (WH Drive-Alone/Shared-Ride) | Binary logit             | Constants only       |
| HW commute stops                             | Ordered probit           | Thresholds only      |
| HW commute duration                          | Linear-regression        | Simple Probabilistic |
| Decision to make a tour in each period       | Multinomial logit        | Constants only       |

 Table B.2. Components of the scheduling model system for workers

| The tour-level model system <sup>1</sup> |                         |                      |
|------------------------------------------|-------------------------|----------------------|
| Mode                                     | Multinomial logit       | Constants only       |
| Stops                                    | Ordered probit          | Thresholds only      |
| Tour duration                            | Linear-regression       | Simple Probabilistic |
| Home-stay duration before tour           | Linear-regression       | Simple Probabilistic |
| The stop-level model system <sup>2</sup> |                         |                      |
| Activity type                            | Multinomial logit       | Constants only       |
| Activity duration                        | Linear-regression       | Simple Probabilistic |
| Travel time                              | Linear-regression       | Simple Probabilistic |
| Location                                 | Spatial location choice | Multinomial logit    |

<sup>1</sup> Separate models for each of the BW, WB and AW tours

<sup>2</sup> Separate models for stops in each of WH and HW commutes and BW, WB, and AW tours

|                                          | Prescribed Model        |                      |
|------------------------------------------|-------------------------|----------------------|
| Model Description                        | Туре                    | Simple Model Type    |
| The pattern-level model system           |                         |                      |
| Number of tours                          | Ordered probit          | Thresholds only      |
| The tour-level model system <sup>1</sup> |                         |                      |
| Mode                                     | Multinomial logit       | Constants only       |
| Stops                                    | Ordered probit          | Ordered probit       |
| Tour duration                            | Linear-regression       | Simple Probabilistic |
| Home-stay duration before tour           | Linear-regression       | Simple Probabilistic |
| The stop-level model system <sup>2</sup> |                         |                      |
| Activity type                            | Multinomial logit       | Constants only       |
| Activity duration                        | Linear-regression       | Simple Probabilistic |
| Travel time                              | Linear-regression       | Simple Probabilistic |
| Location                                 | Spatial location choice | Multinomial logit    |

 Table B.3. Components of the scheduling model system for non-workers

<sup>1</sup> Separate models for tours 1 2 3 and 4

<sup>2</sup> Separate models for stops in each of tours 1 2 3 and 4

# Appendix C. D-FW Input Data

The input data requirements for running a simulation of the Dallas-Fort Worth metropolitan area are dependent on the model configurations estimated for D-FW. This input data therefore includes not only the 'required variables' specified in chapter 3 but also additional variables that are specific to the estimated D-FW models. The file *test\_data.mdb*, included in the */data* directory under the installation destination directory, contains the data required for a small sample of the D-FW population for test purposes. The following tables contain the input specifications for this dataset. The variables are all of the '*double*' type.

| Column<br>#     | Variable                                 | Variable Name |
|-----------------|------------------------------------------|---------------|
| _ <del></del> 1 |                                          |               |
| -               |                                          |               |
| 2               | # adults                                 | N_ADULTS      |
| 3               | # autos                                  | N_AUTOS       |
| 4               | Location                                 | ZONE_ID       |
| 5               | # kids 0 to 4                            |               |
| 6               | # kids 5 to 15                           |               |
| 7               | # adults not employed/student            |               |
| 8               | # licensed adults                        |               |
| 9               | HH has two or more adults                |               |
| 10              | HH income (1000\$)                       |               |
| 11              | Median income of HH Zone (1000\$)        |               |
| 12              | HH Accessibility to retail               |               |
| 13              | HH Accessibility to all employment types |               |
|                 |                                          |               |

**Households Table** 

Columns 1-4 required by CEMDAP, columns 5-13 required for D-FW

The accessibility measures in columns 12 and 13 are described as follows:

Peak auto accessibility to retail business = log sum of (retail employment/peak period auto IVTT)

Peak auto accessibility to all business = log sum of (total employment/peak period auto IVTT)

| Table |
|-------|
|       |
|       |

| Column |                        | Variable |                                                                 |  |
|--------|------------------------|----------|-----------------------------------------------------------------|--|
| #      | Variable               | Name     | Comment                                                         |  |
| 1      | HH ID                  | HID      |                                                                 |  |
| 2      | Person ID              | PID      |                                                                 |  |
| 3      | employed               | EMPLOYED | employment status variables:                                    |  |
|        |                        |          | along with neither employed                                     |  |
|        |                        |          | nor student, forms a mutually                                   |  |
| 4      | student                | STUDYING | exhaustive set                                                  |  |
| 5      | have driver's license  | LICENSE  |                                                                 |  |
|        |                        |          | if employed (set to 0 if not                                    |  |
| 6      | location of work       | WORK_ZON | employed                                                        |  |
| 7      | location of school     | STUD_ZON | if student                                                      |  |
| 8      | female                 | FEMALE   |                                                                 |  |
| 9      | age                    |          |                                                                 |  |
| 10     | caucasian              |          | ethnicity variables: mutually                                   |  |
| 11     | african-american       |          | exclusive, collectively                                         |  |
| 12     | other race             |          | exhaustive                                                      |  |
| 13     | no school education    |          |                                                                 |  |
| 14     | high school            |          | education level variables:                                      |  |
| 14     | education              |          | mutually exclusive,                                             |  |
| 15     | graduate education     |          | conectively exhaustive                                          |  |
| 16     | college education      |          | 1: 0 if parson does not have                                    |  |
|        | personal vehicle       |          | license = $\#autos / \# licensed$                               |  |
|        | availability           |          | adults in HH, if person has                                     |  |
| 17     | •                      |          | license                                                         |  |
| 4.0    | flexible work          |          | work flexibility variables:                                     |  |
| 18     | schedule               |          | mutually exclusive,                                             |  |
| 18     | work schedule          |          | collectively exhaustive (if                                     |  |
| 10     | fixed work schedule    |          | employed)                                                       |  |
| 17     | works in basic         |          |                                                                 |  |
| 20     | industry               |          | work type variables:                                            |  |
|        | works in retail        |          | mutually exclusive,<br>collectively exhaustive (if<br>employed) |  |
| 21     | industry               |          |                                                                 |  |
| 22     | works in service       |          |                                                                 |  |
|        | female and $\#$ kids 0 |          |                                                                 |  |
| 23     | to 4                   |          | binary                                                          |  |
|        |                        |          | third category of employment                                    |  |
|        | Not                    |          | status variable. OK if not                                      |  |
| 24     | employed/student       |          | included                                                        |  |
|        | 1                      | 1        | 1                                                               |  |

Columns 1-8 are required by CEMDAP, columns 9-24 are required for D-FW

### **Zones Table**

| Column<br># | Variable                | Variable Name |
|-------------|-------------------------|---------------|
| 1           | Zone ID                 | ZID           |
| 2           | LN(total population +1) | LN_POP        |
| 3           | LN(total employment +1) | LN_EMP        |

All three variables are required by CEMDAP, there are no D-FW specific variables

### Zone2Zone Table

| Column |                  |               |                                                   |
|--------|------------------|---------------|---------------------------------------------------|
| #      | Variable         | Variable Name | Comment                                           |
| 1      | Origin Zone      | ORIG_ZON      |                                                   |
| 2      | Destination Zone | DEST_ZON      |                                                   |
| 3      | adjacent         | ADJACENT      | 1 if origin and destination zones are neighboring |
| 4      | distance         | DISTANCE      | in miles                                          |

These are the only variables in this table

#### LOS Table

| Variable             | Variable Name                                                                                                    | Comment                                                                                                    |
|----------------------|----------------------------------------------------------------------------------------------------|----------------------------------------------------------------------------------------------------|
| start of time period | START_T                                                                                                    | in minutes from 3 AM                                                                                                    |
| end of time period   | END_T                                                                                                    | in minutes from 3 AM                                                                                                    |
| Origin Zone          | ORIG_ZON                                                                                                    |                                                                                                    |
| Destination zone     | DEST_ZON                                                                                                    |                                                                                                    |
| DA IVTT              | DA_IVTT                                                                                                    | minutes                                                                                                    |
| DA OVTT              | DA_OVTT                                                                                                    | minutes                                                                                                    |
| DA cost              | DA_COST                                                                                                    | cents                                                                                                    |
| SR IVTT              | SR_IVTT                                                                                                    | minutes                                                                                                    |
| SR OVTT              | SR_OVTT                                                                                                    | minutes                                                                                                    |
| SR cost              | SR_COST                                                                                                    | cents                                                                                                    |
| transit availability | TR_AVAIL                                                                                                    |                                                                                                    |
| transit IVTT         | TR_IVTT                                                                                                    | minutes                                                                                                    |
| transit OVTT         | TR_OVTT                                                                                                    | minutes                                                                                                    |
| transit cost         | TR_COST                                                                                                    | cents                                                                                                    |
|                      | Variablestart of time periodend of time periodOrigin ZoneDestination zoneDA IVTTDA OVTTDA costSR IVTTSR OVTTSR costtransit availabilitytransit IVTTtransit OVTTtransit Cost | VariableVariable Namestart of time periodSTART_Tend of time periodEND_TOrigin ZoneORIG_ZONDestination zoneDEST_ZONDA IVTTDA_IVTTDA OVTTDA_OVTTDA costDA_COSTSR IVTTSR_OVTTSR costSR_COSTtransit availabilityTR_AVAILtransit OVTTTR_OVTTtransit costTR_COST |

All variables are required by CEMDAP, only columns 1-5, 11 and 12 are used for D-FW